Тренинговый Центр Анфисы Бреус "Вдохновение"

Пошаговые инструкции по управлению и ведению блога на WordPress

# Урок №44

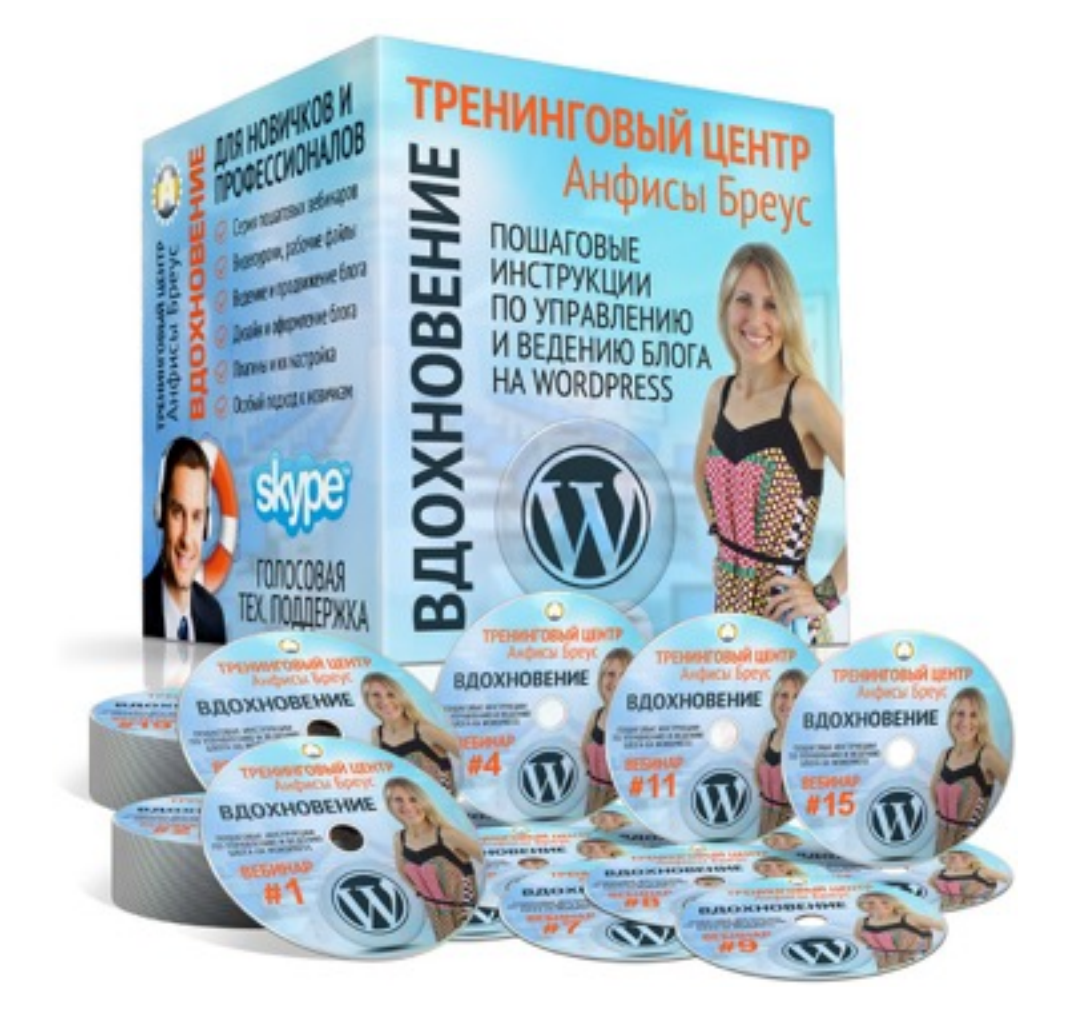

Тема: Как провести вебинар на блоге через Youtube и Hangouts (создать страницу с встроенным плеером и комментариями вконтакте). Часть 2

#### Вопросы

- · Создать прямую трансляцию через Youtube
- Обзор инструментов Hangouts
- Вставка плеера на страницу блога
- Вставка комментариев Vkontakte и Facebook

### Подготовка

(пройдено на прошлом занятии)

- 1. Google аккаунт создать почку gmail
- 2. Канал YouTube создать канал Youtube
- 3. Профиль Google+ связать профиль с Youtube
- 4. Плагин Hangouts скачать и установить на компьютер

### **Вход в Youtube**

### Войти в Гугл аккаунт

- 1. Зайти на сайт google.com
- 2. Нажать на кнопку справа «Войти»

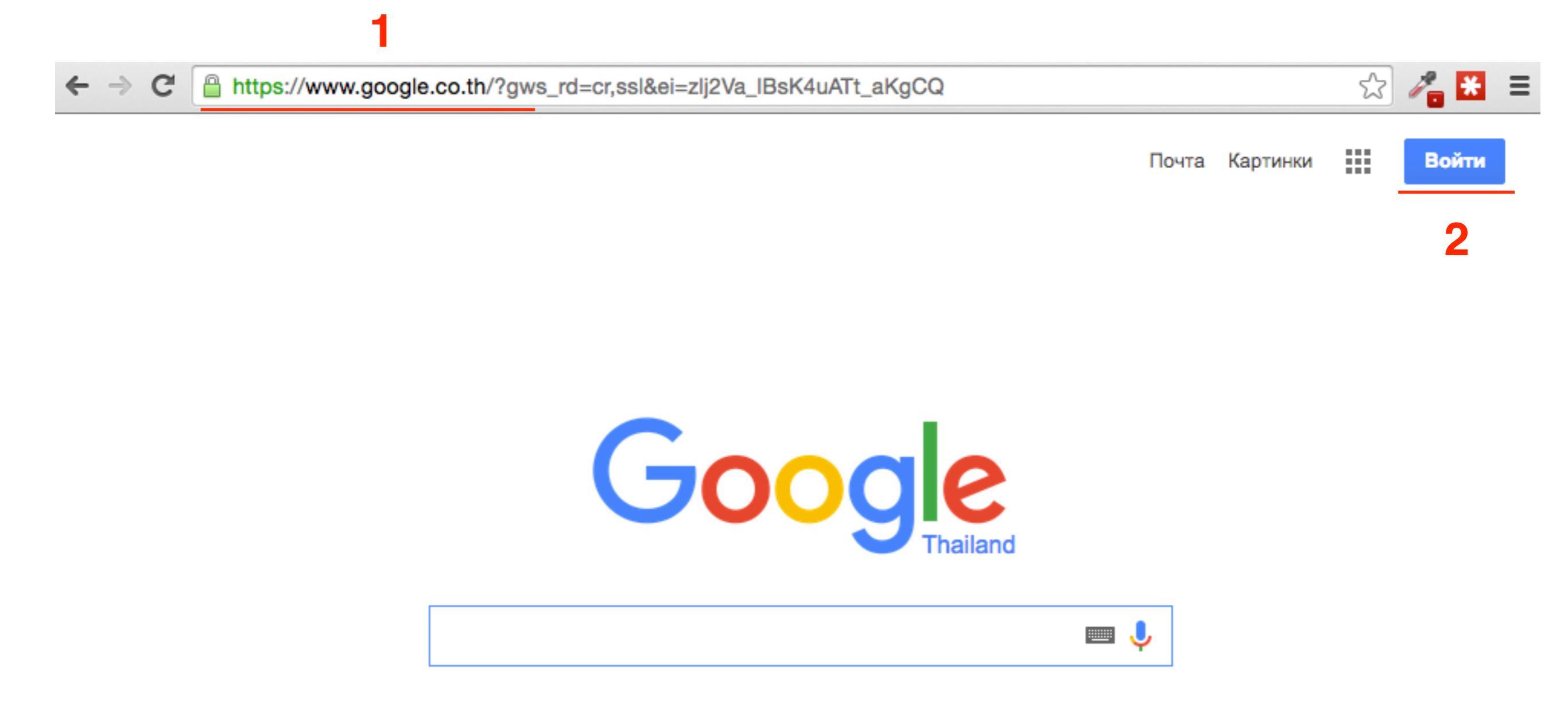

- 1. Войти под своим логином и паролем в Гугл аккаунт
- 2. Нажать на кнопку «Войти»

### Войти в Гугл аккаунт

### Google

### Один аккаунт. Весь мир Google!

Войдите, используя аккаунт Google

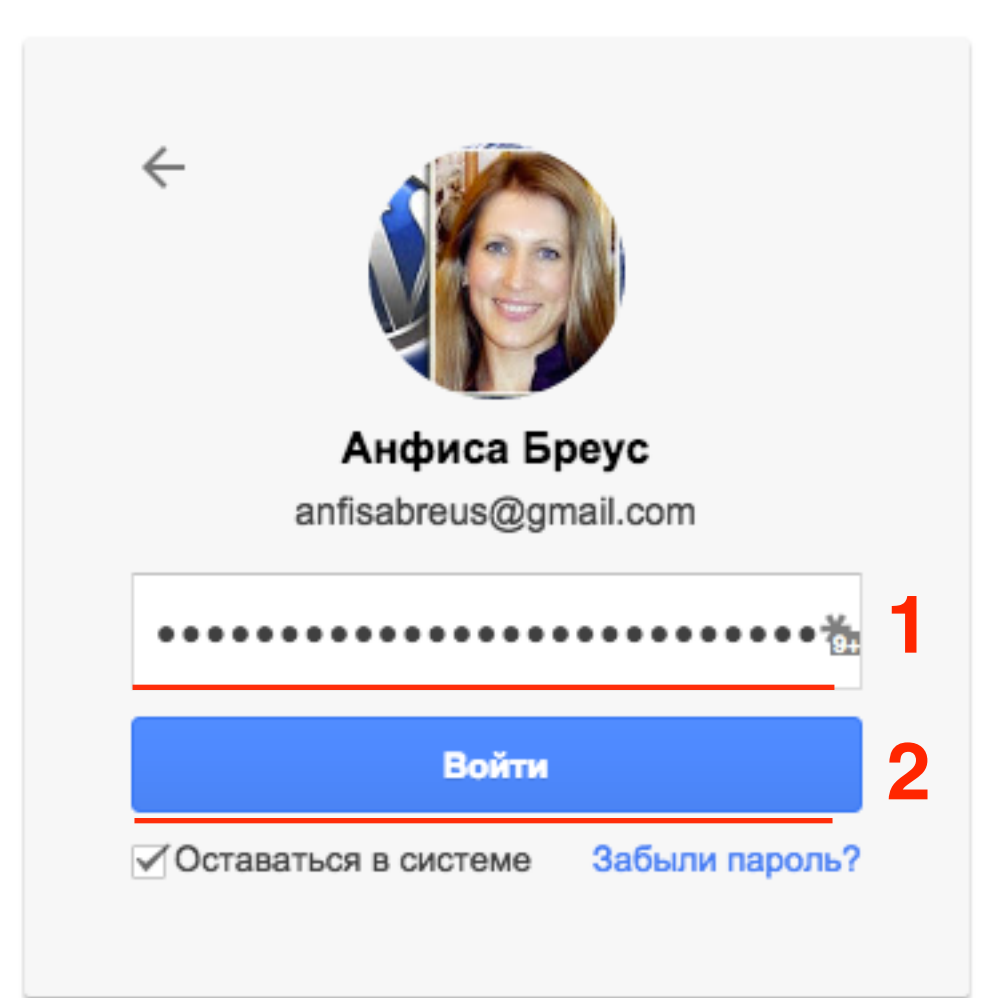

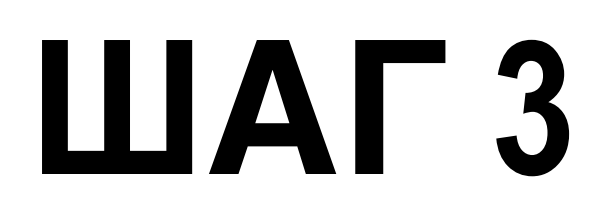

- 1. Справа наверху нажать на иконку выбора программ
- 2. Выбрать в блоке программ YouTube

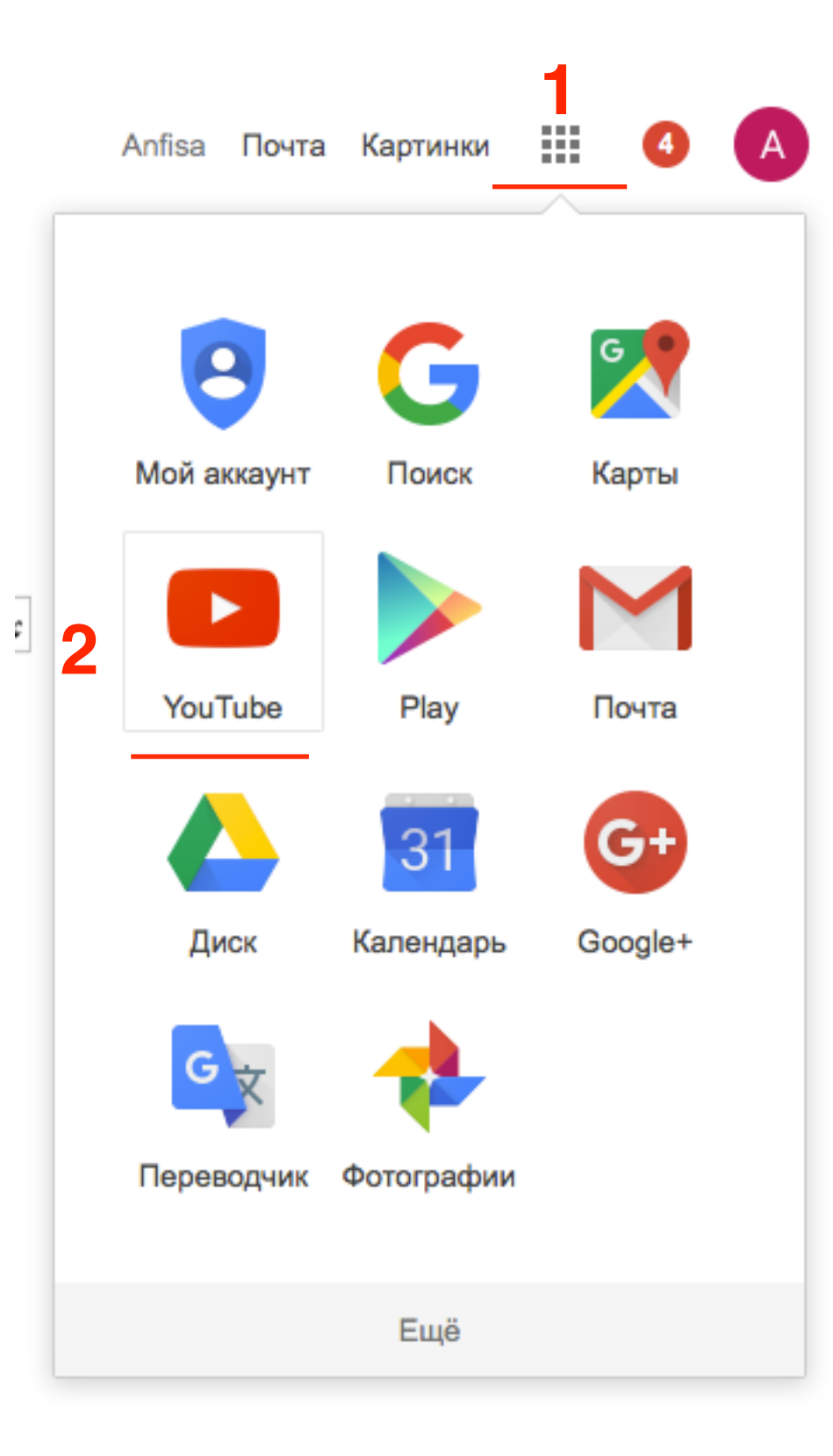

### Включить функцию «Прямые трансляции»

- 1. Вверху справа нажать на фото профиля
- 2. Перейти в раздел «Творческая студия»

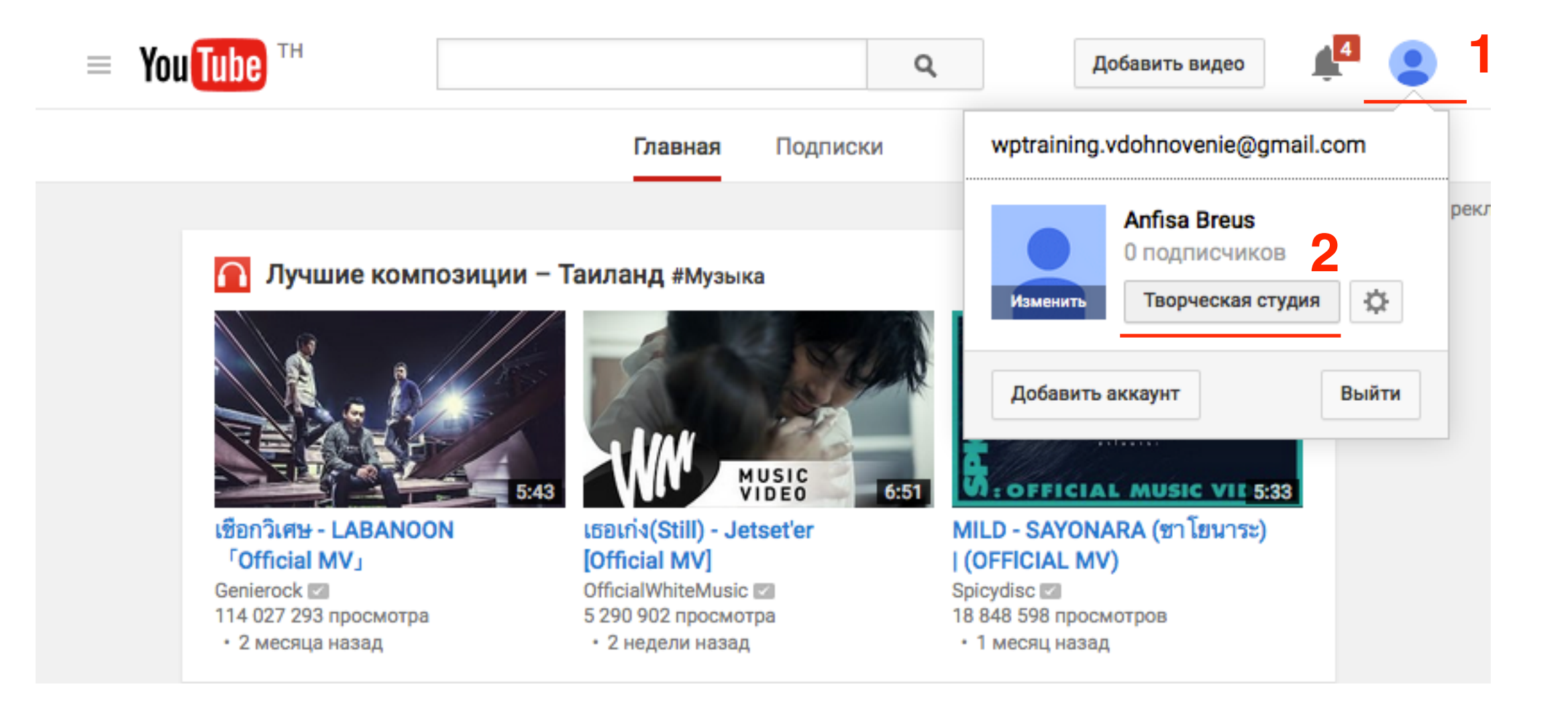

1. Слева в меню перейти в раздел

«Канал» => «Статус и функции»

2. Канал должен быть подтвержден с хорошей репутацией

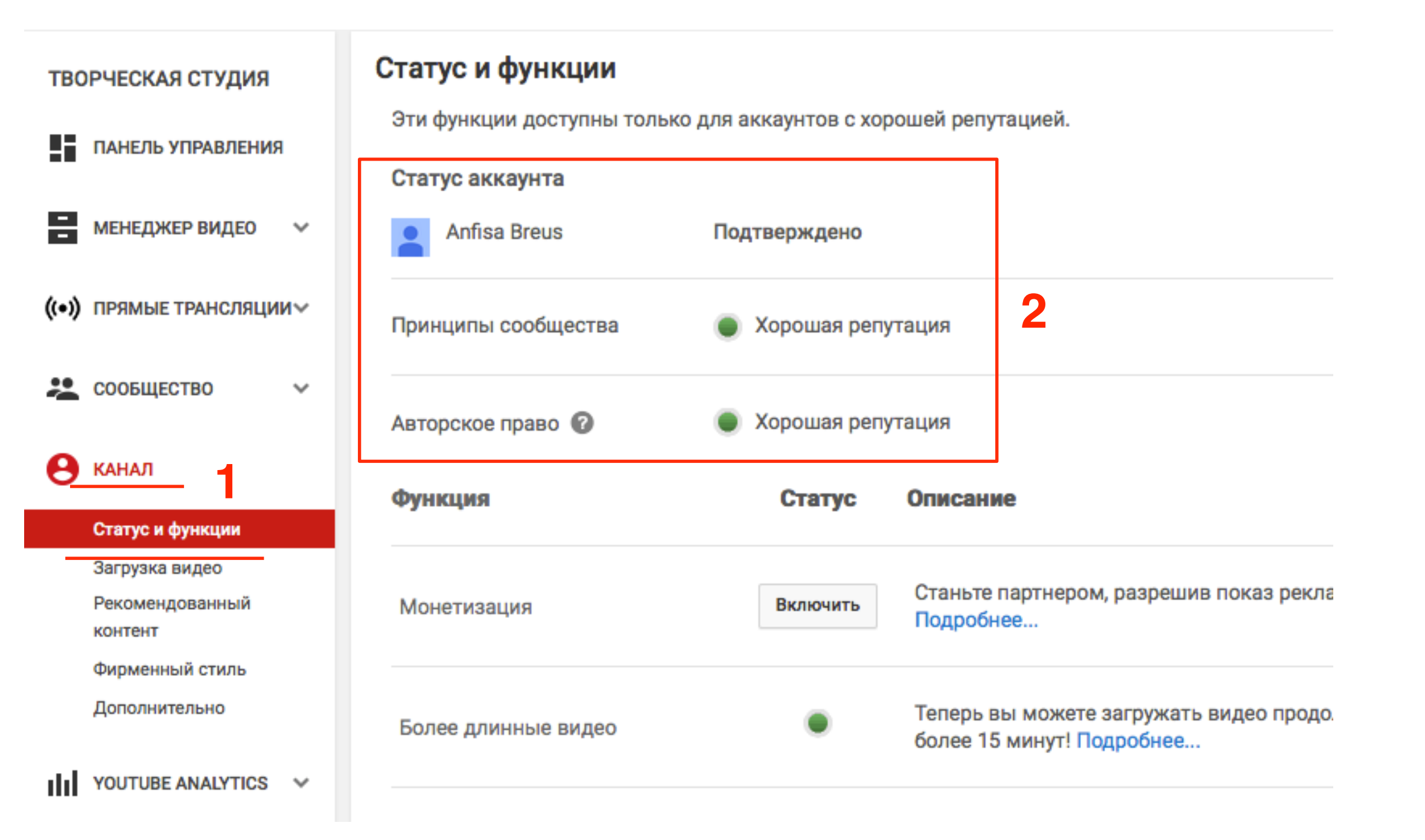

\rm КАНАЛ

- 1. На странице«Канал» => «Статус и функции» СПУСТИТЬСЯ ВНИЗ
- 2. В поле «Прямые трансляции» нажать на кнопку «Включить»

| _  |                                              | Φ      | икция                           | Статус   | Описание                                                                    |
|----|----------------------------------------------|--------|---------------------------------|----------|-----------------------------------------------------------------------------|
|    | Статус и функции                             |        |                                 |          |                                                                             |
|    | загрузка видео<br>Рекомендованный<br>контент |        | Внешние аннотации               | ٠        | Позволяет связать аннотации с внешними партнерами. Подробнее                |
|    | Фирменный стиль<br>Дополнительно             |        | Пользовательские значки видео   | ٠        | Загружайте собственные значки видео. Пс                                     |
|    | YOUTUBE ANALYTICS                            | ~<br>~ | Платный контент                 | ۰        | Прежде чем предлагать платный контент,<br>включить монетизацию. Подробнее   |
| 01 | править отзыв                                |        | Апелляции Content ID            | ۰        | Позволяет оспорить отклоненные возраже<br>идентификации контента. Подробнее |
|    |                                              |        | Настройки<br>конфиденциальности | ۲        | Позволяет включать доступ по ссылке и о к видео. Подробнее                  |
|    |                                              |        | Прямые трансляции               | Включить | Позволяет вести прямые трансляции. Под                                      |

1. Нажать на кнопку «Я принимаю условия» на странице «Условия использования»

#### Условия использования

Настоящие условия (далее – "Условия") регламентируют использование функции прямой трансляции Вами в качестве поставщика контента (далее – "Bы"), заключившего с компанией Google контракт в виде Лицензионного соглашения на использование контента, Соглашения о хостинге контента, Соглашения о записи звукового и аудиовизуального содержания, Соглашения о распространении канала и/или принявшего Условия использования YouTube (далее – "Cornaшeниe"). С помощью этой функции Вы можете транслировать в прямом эфире контент (далее – "Транслируемый контент") в своем канале YouTube и выбирать контент, который будет заархивирован для последующего просмотра (далее – "Архивированный контент"). Транслируемый контент должен соответствовать принципам сообщества YouTube. Несмотря на любые противоречащие положения в Соглашении, Вы подтверждаете и гарантируете, что у Вас есть все необходимые лицензионные права на использование музыкального содержания в Транслируемом контенте в Google по всему миру, включая, помимо прочего, права, предоставленные исполнителями, студиями звукозаписи, издателями (включая разрешение на публичное исполнение) и любыми другими правообладателями. Вы соглашаетесь соблюдать все действующие законы, правила и нормы, принятые и установленные в отношении Транслируемого контента. Транслируемый контент и Архивированный контент (если таковой имеется) составляют "Контент поставщика", "Оригинальный контент канала" или "Ваш контент" – в зависимости от заключенного соглашения с Google – и регулируются условиями такого соглашения. Вы подтверждаете и гарантируете соблюдение всех правовых требований, действующих на территории страны, в которой Вы транслируете контент, включая, кроме прочего, требования к получению лицензий, прохождению регистрационных процедур и отправке уведомлений. Вы также обязуетесь хранить все полученные лицензии (включая лицензии на трансляцию контента), регистрационные формы, разрешения, уведомления и утверждающие документы на протяжении всего срока действия настоящих Условий.

Я принимаю условия Отмена

После активации функции открывается страница «Прямые трансляции» «Все трансляции»

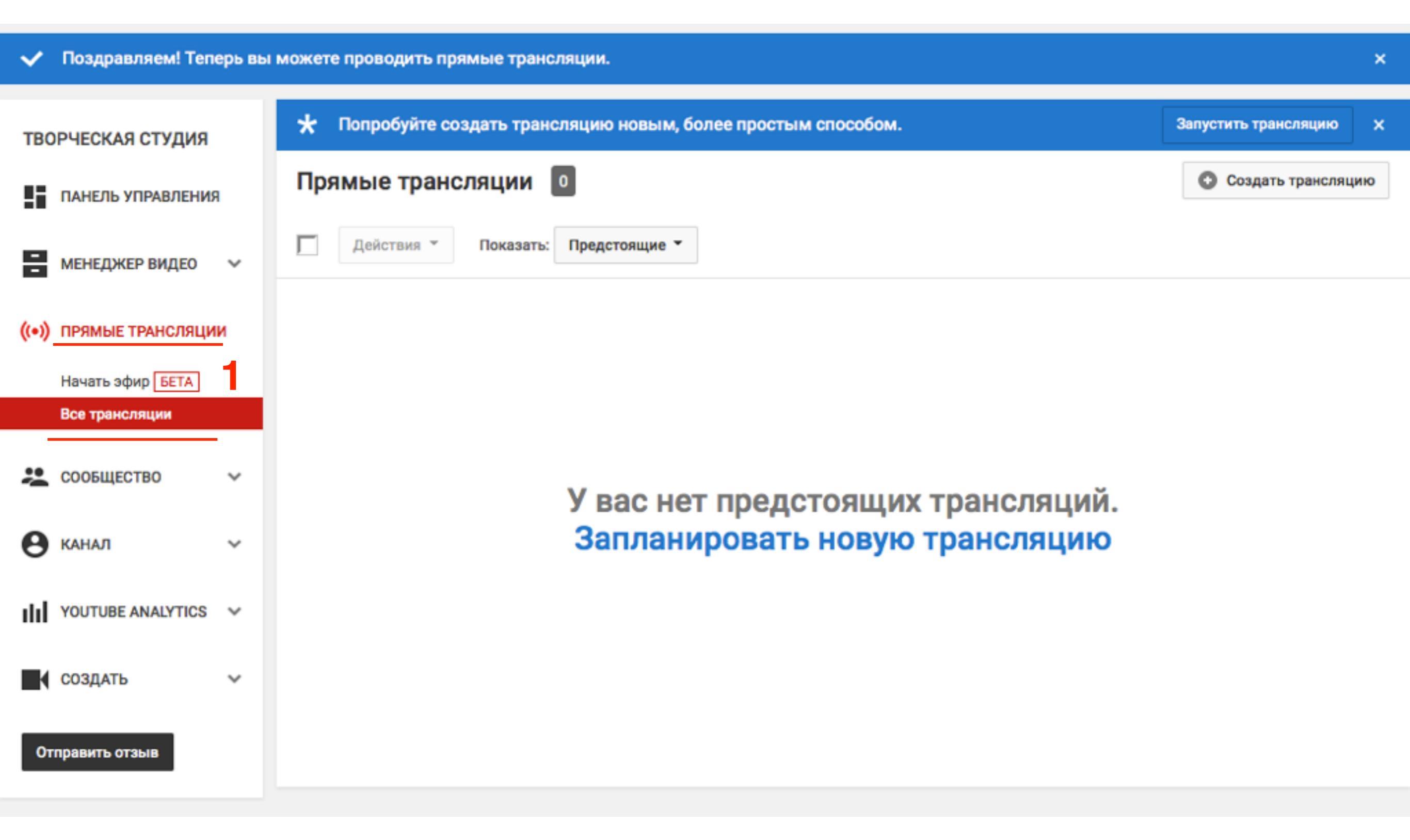

### Создание и настройка прямой трансляции

1. Вверху справа нажать на фото профиля

2. Перейти в раздел «Творческая студия»

| тво   | РЧЕСКАЯ СТУДИЯ    |   | 🖈 Попробуйте создать трансляцию новым, более простым способом. | : | Запустить трансляцию | ×  |
|-------|-------------------|---|----------------------------------------------------------------|---|----------------------|----|
|       | ПАНЕЛЬ УПРАВЛЕНИЯ | 1 | Прямые трансляции 💿                                            |   | Создать трансляц     | ию |
| 8     | МЕНЕДЖЕР ВИДЕО    | ~ | Действия т Показать: Предстоящие т                             |   |                      |    |
| ((•)) | ПРЯМЫЕ ТРАНСЛЯЦИ  | и |                                                                |   |                      |    |
|       | Начать эфир БЕТА  |   |                                                                |   |                      |    |
|       | Все трансляции    |   |                                                                |   |                      |    |
| *     | СООБЩЕСТВО        | ~ | У вас нет предстоящих трансляций.                              |   |                      |    |
| Θ     | КАНАЛ             | ~ | Запланировать новую трансляцию                                 | 1 |                      |    |
| ılıl  | YOUTUBE ANALYTICS | ~ |                                                                |   |                      |    |
| K     | СОЗДАТЬ           | ~ |                                                                |   |                      |    |
| Отг   | править отзыв     |   |                                                                |   |                      |    |

ШАГ 1

- 1. Заголовок
- 2. Дата и время мероприятия
- 3. Описание
- 4. Ключевые слова через запятую
- 5. Досуп
- 6. Публикация в Google+ и Твитер
- 7. Тип трансляции «Быстрая»
- 8. Создать мероприятие

| ТВОРЧЕСКАЯ СТУДИЯ       |   | 🖍 Информация и настройки 🚯 Подсказки 👫 Панель управления трансляциями Воспроизвести на странице просмотра 🖛 |
|-------------------------|---|----------------------------------------------------------------------------------------------------|
| ПАНЕЛЬ УПРАВЛЕНИЯ       |   | Как провести вебинар в прямом эфире через Youtube                                                           |
| менеджер видео          | ~ | Основная информация Расширенные настройки                                                                   |
| ((•)) ПРЯМЫЕ ТРАНСЛЯЦИИ |   |                                                                                                    |
| Начать эфир БЕТА        |   | Как провести вебинар в прямом эфире через Youtube Открытый доступ * 5                                       |
| Все трансляции          |   | 2 Сегодня 17:00 Добавить время окончания С Как провести вебинар в прямом                                    |
| 👱 сообщество            | ~ | Таиланд (GMT +07:00) Bangkok Изменить Эфире через <u>Youtube</u> С<br>Также опубликовать в С <u>Stars</u>   |
| \rm в канал             | ~ | 3 Пошаговые инструкции по ведению и управлению блога на WordPress Тип трансляции                            |
| YOUTUBE ANALYTICS       | ~ |                                                                                                    |
| создать                 | ~ | 4<br>Youtube x                                                                                              |
| Отправить отзыв         |   |                                                                                                    |

### Прямые трансляции

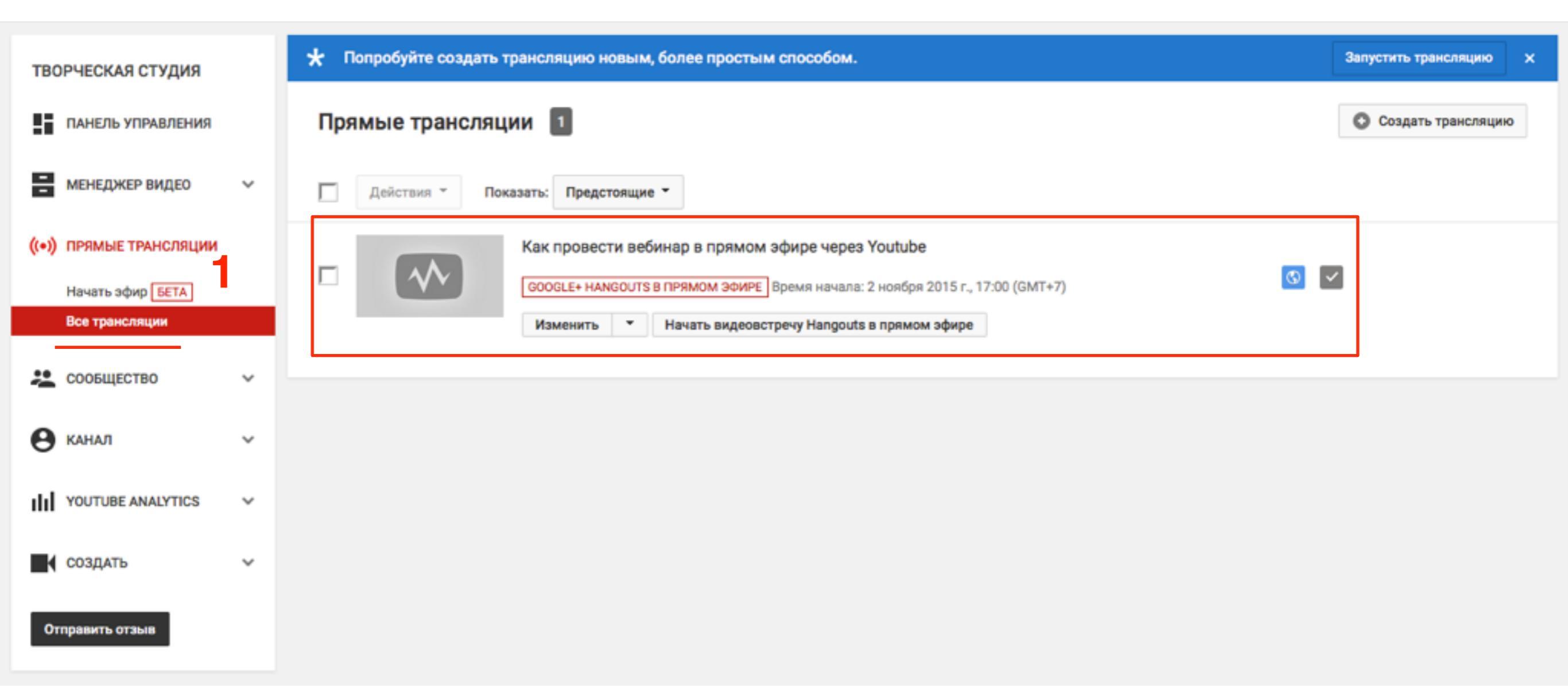

### Расширенные настройки

- 1. Под заголовком трансляции нажать на кнопку «Изменить»
- 2. Выбрать из списка «Основная информация»

| Прямые трансляции 1                                                                                                    | Создать трансляцию |
|----------------------------------------------------------------------------------------------------|--------------------|
| Действия Токазать: Предстоящие Т                                                                                                    |                    |
| Как провести вебинар в прямом эфире через Youtube<br>GOOGLE+ НАNGOUTS В ПРЯМОМ ЭФИРЕ Время начала: 2 ноября 2015 г., 17:00 (GMT+7)<br>Изменить Чачать видеовстречу Hangouts в прямом эфире<br>Основная информация |                    |
| Подсказки                                                                                                    |                    |

- 1. Перейти во вкладку «Расширенные настройки» (настроить по своему желанию)
- 2. Чат
- 3. Категории

| ТВОРЧЕСКАЯ     | студия     | Информация и настройки                                                                                                    |              |                                                                 |                | 4                 |
|----------------|------------|----------------------------------------------------------------------------------------------------|--------------|-----------------------------------------------------------------|----------------|-------------------|
| ПАНЕЛЬ УГ      | ТРАВЛЕНИЯ  | Как провести вебинар в прямом эфире ч                                                                                                    | epes Youtube |                                                                 | Отмена Со      | здать мероприятие |
| менедже        | Р ВИДЕО 🗸  |                                                                                                    |              |                                                                 |                |                   |
| ((•)) ПРЯМЫЕ Т | РАНСЛЯЦИИ  | Основная информация Расширенные настройки                                                                                                 |              |                                                                 |                |                   |
| Начать эфи     | ID BETA    | Чат                                                                                                    |              | Категория                                                       |                |                   |
| Все трансл     | яции       | Включить чат                                                                                                    |              | Люди и блоги                                                    | 3              |                   |
| 🚨 сообщест     | гво 🗸      | Автоматическое модерирование чата <sup>©</sup> 2                                                                                          | -            | Место съемки                                                    | Поиск          |                   |
| •              |            | Стандартная лицензия YouTube                                                                                                    |              |                                                                 |                |                   |
|                | NALYTICS V | Распространение<br>Везде                                                                                                    |              | Язык видео<br>Русский 👻                                         |                |                   |
| СОЗДАТЬ        | ~          | Открыть доступ к этому видео на всех платформах<br>На коммерческих платформах<br>Открыть доступ к этому видео только на коммерческих плат | пформах 🕜    | Дата записи                                                     | Сегодня        |                   |
| Отправить отз  | ыв         | Причина отсутствия субтитров 🞯                                                                                                    |              | Статистика видео<br>Показывать всем статистику на странице      | просмотра ви   | 1eo 🕜             |
|                |            | Настройки распространения                                                                                                    |              | Заявление о контенте<br>В этом видео есть продакт-плейсмент или | и прямая рекла | ма. 🕜             |
|                |            | Разрешить встраивание видео Ø                                                                                                    |              |                                                                 |                |                   |

#### Расширенные настройки

- 1. Подстройка трансляции
- 2. Нажать на кнопку «Сохранить»

|                                                                 | Запись 🧐                                                                                              |
|-----------------------------------------------------------------|----------------------------------------------------------------------------------------------------|
| Продвижение                                                     | 🗌 Закрыть доступ к записи сразу после трансляции                                                      |
| Продвигать прямую трансляцию с помощью оверлеев с               | Разрешить комментарии                                                                                 |
| рекомендованным контентом 🕜                                     | Показать Все -                                                                                        |
| На странице моего канала во время трансляции *                  |                                                                                                    |
|                                                                 | Упорядочить Сначала популярные -                                                                      |
| Ограничения по возрасту<br>П Включить ограничение по возрасту 🕜 | Разрешить пользователям просматривать рейтинг этого видео                                             |
|                                                                 | Видеомагнитофон                                                                                       |
|                                                                 | Включить видеомагнитофон (Во время трансляции зрители смогут<br>вернуться назад не более чем на 4 ч.) |
|                                                                 | Подстройка трансляции                                                                                 |
|                                                                 | <ul> <li>Вести эфир с наименьшей задержкой</li> <li>Уменьшить время буферизации</li> </ul>            |
|                                                                 | Задержка                                                                                              |
|                                                                 | None -                                                                                                |
|                                                                 | 2                                                                                                    |

#### http://wptraining.ru

Сохранить

Отмена

### Начало трансляции

- 1. На сайте youtube.com справа нажать на аватар профиля
- 2. В выпавшем блоке нажать на кнопку «Творческая студия»

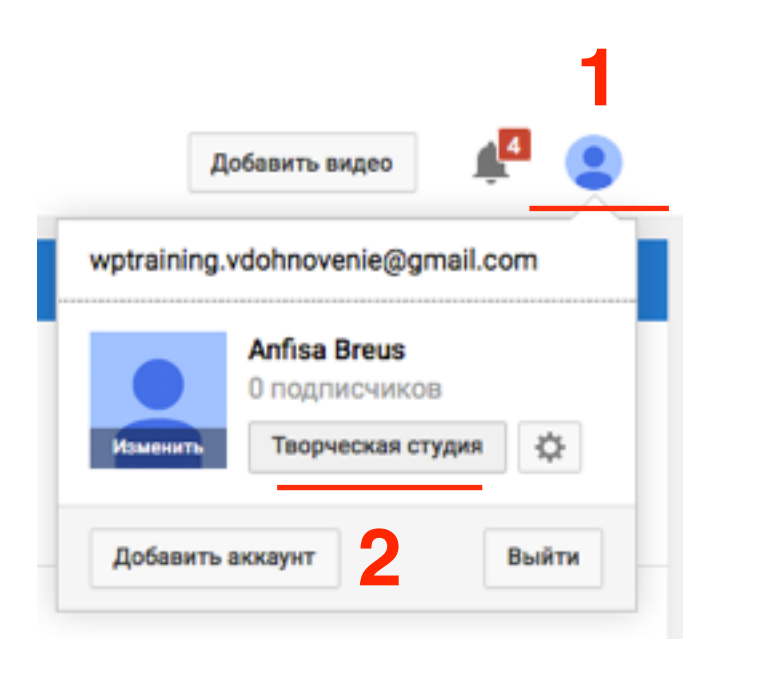

- 1. На открывшейся странице в меню слева перейти в раздел «Прямые трансляции» => «Все трансляции»
- 2. Нажать на кнопку «Начать видеовстречу Hangouts в прямом эфире»

| ≡ You Tube ™                                | Q                                                                                                    |
|---------------------------------------------|----------------------------------------------------------------------------------------------------|
| ТВОРЧЕСКАЯ СТУДИЯ                           | 🗙 Попробуйте создать трансляцию новым, более простым способом.                                                                       |
| ПАНЕЛЬ УПРАВЛЕНИЯ                           | Прямые трансляции 1                                                                                                    |
| МЕНЕДЖЕР ВИДЕО                              | Действия т Показать: Предстоящие т                                                                                                   |
| ((•)) ПРЯМЫЕ ТРАНСЛЯЦИИ<br>Начать эфир БЕТА | С Как провести вебинар в прямом эфире через Youtube<br>GOOGLE+ НАNGOUTS В ПРЯМОМ ЭФИРЕ Время начала: 2 ноября 2015 г., 17:00 (GMT+7) |
| Все трансляции                              | Изменить 👻 Начать видеовстречу Hangouts в прямом эфире                                                                               |
| 👱 сообщество 🗸                              | 2                                                                                                    |
| 🕒 канал 🗸                                   |                                                                                                    |
| VOUTUBE ANALYTICS                           |                                                                                                    |
| создать 🗸                                   |                                                                                                    |
| Отправить отзыв                             |                                                                                                    |

#### 1. В назначенное время нажать на кнопку «Начать трансляцию»

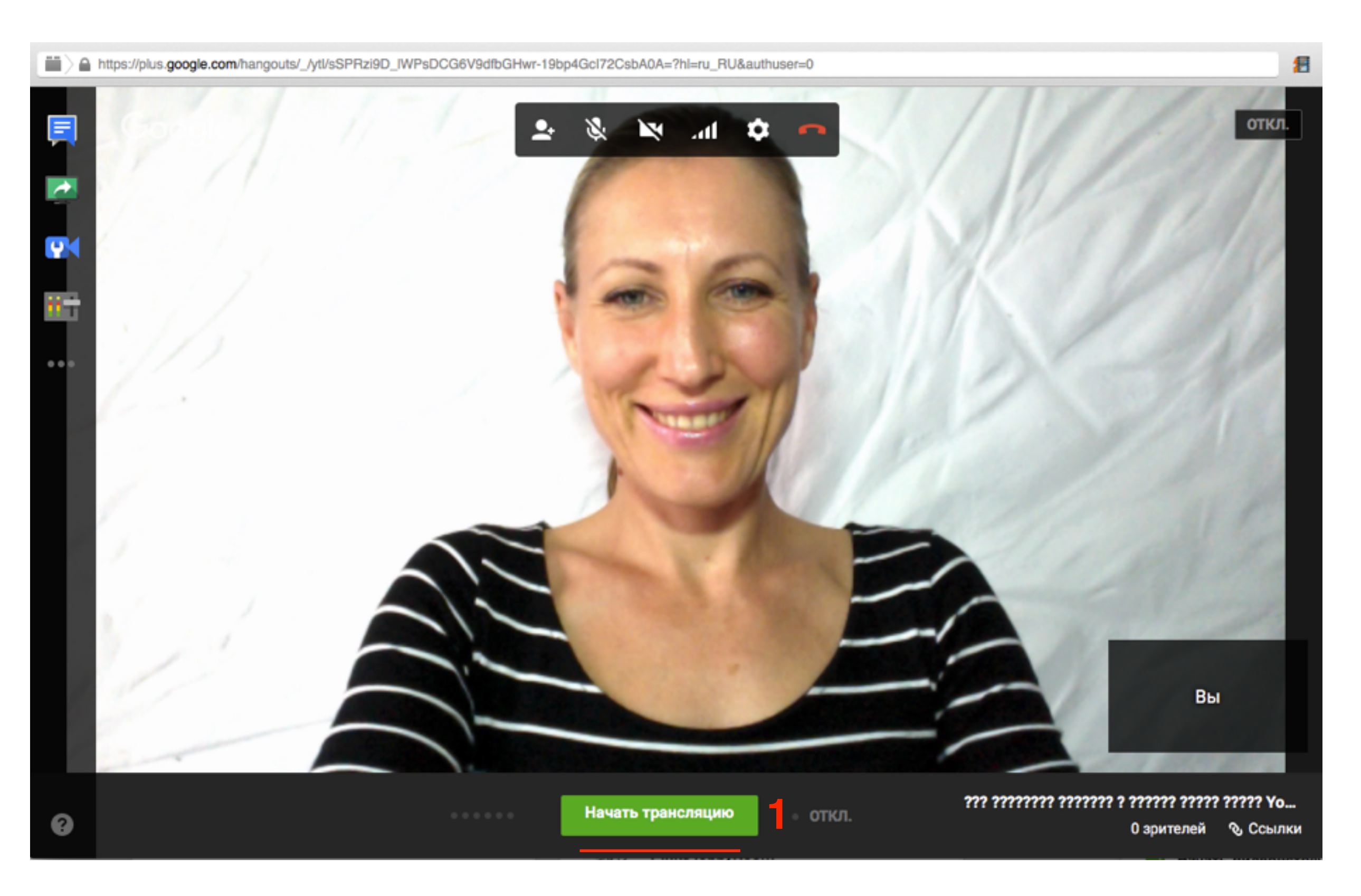

### Обзор возможностей Hangouts

### Верхняя панель

- 1. Пригласить участников
- 2. Отключить звук
- 3. Отключить видео
- 4. Настройка качества видео
- 5. Настройки
- 6. Покинуть видеовстречу

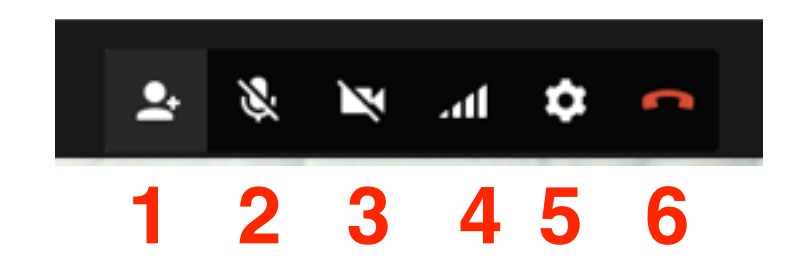

### Боковая панель

- 1. Включить/выключить чат
- 2. Показать экран
- 3. Оператор
- 4. Центр управления
- 5. Приложения

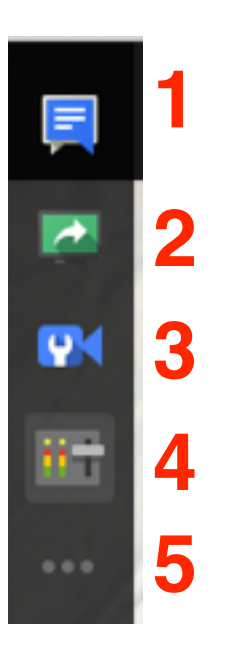

### Чат проявляет справа

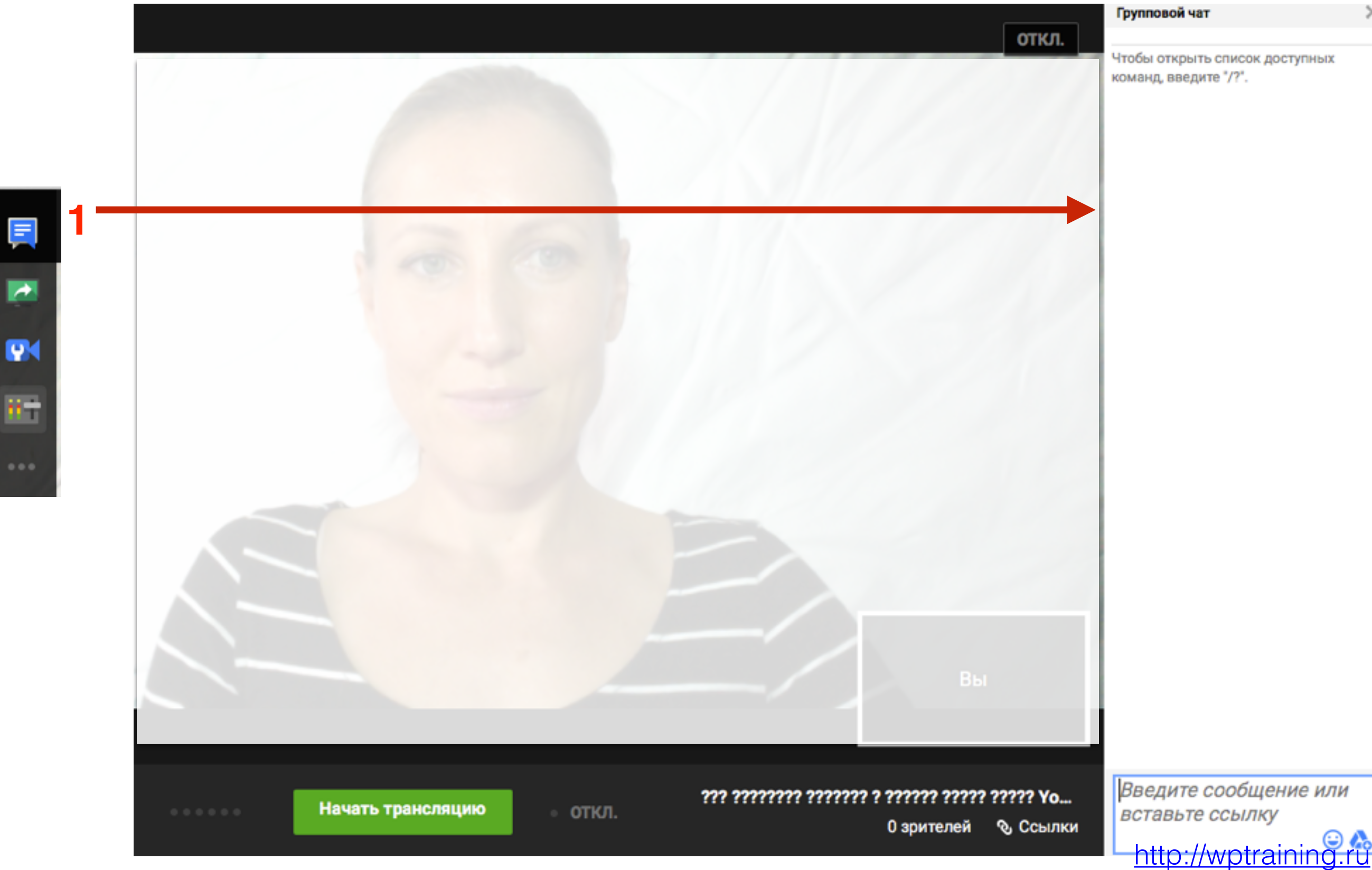

### 1. выбрать экран

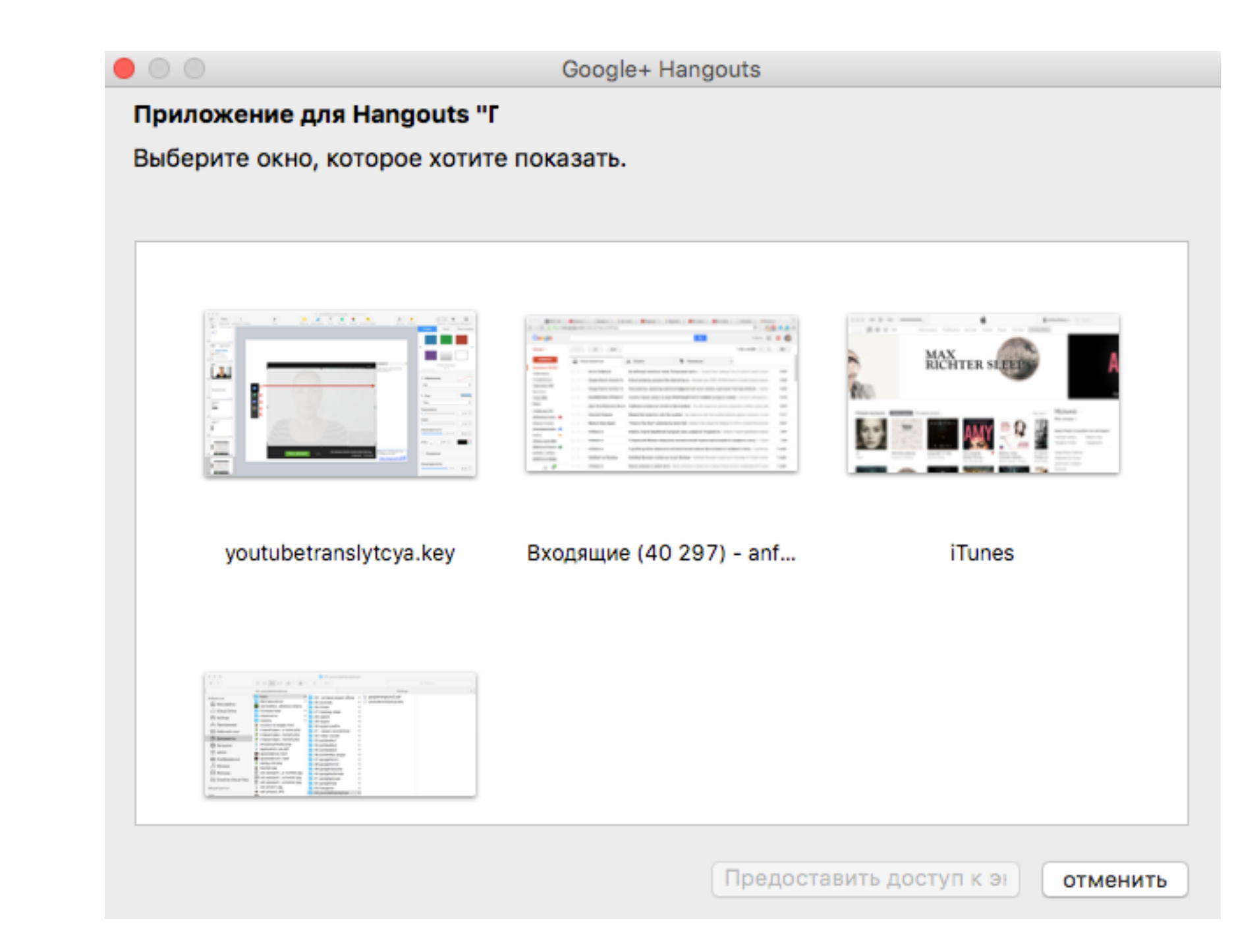

### 2. Остановить

|                                                | <ul> <li>Ваш экран виден всем участникам</li> <li>Остановить</li> </ul>                            | Conver Annual December                                                                                                    |
|------------------------------------------------|----------------------------------------------------------------------------------------------------|----------------------------------------------------------------------------------------------------|
| Line legal conversion source                   |                                                                                                    | Макет слайда                                                                                                    |
| 3<br>Ing a Tuchan<br>4<br>Inf 1<br>INFORMATION | ЦАГ1 1. Зайти на сайт google.com<br>2. Нажать на кнопку справа «Войти»                             | Loren Ipeur Deior<br>- засе систехликан<br>- засе систехликан<br>- засе |
| 5                                              | Войти в Гугл аккаунт<br>1                                                                          | <ul> <li>Заголовок</li> <li>Текстовый блок</li> <li>Номер слайда</li> </ul>                                                                                                    |
|                                                | ← → С A https://www.google.co.th/?gws_rd=cr,ssl&ei=zij2Va_IBsK4uATt_aKgCQ Понта Картинки III Войти | <ul> <li>Фон</li> <li>Заливка цаетом</li> </ul>                                                                                                    |
| 7                                              |                                                                                                    | Редактировать мастер-слайд                                                                                                    |
| Berers gauge dama promper                      | Google                                                                                             |                                                                                                    |
|                                                |                                                                                                    |                                                                                                    |
|                                                | http://wptraining.ru                                                                               | •                                                                                                    |
|                                                |                                                                                                    | Вы                                                                                                    |
|                                                | ессосо Начать трансляцию откл.                                                                     | ?? ? ?????? ????? ????? Yo<br>0 зрителей 🗞 Ссылки                                                                                                    |

### Оператор проявляет справа

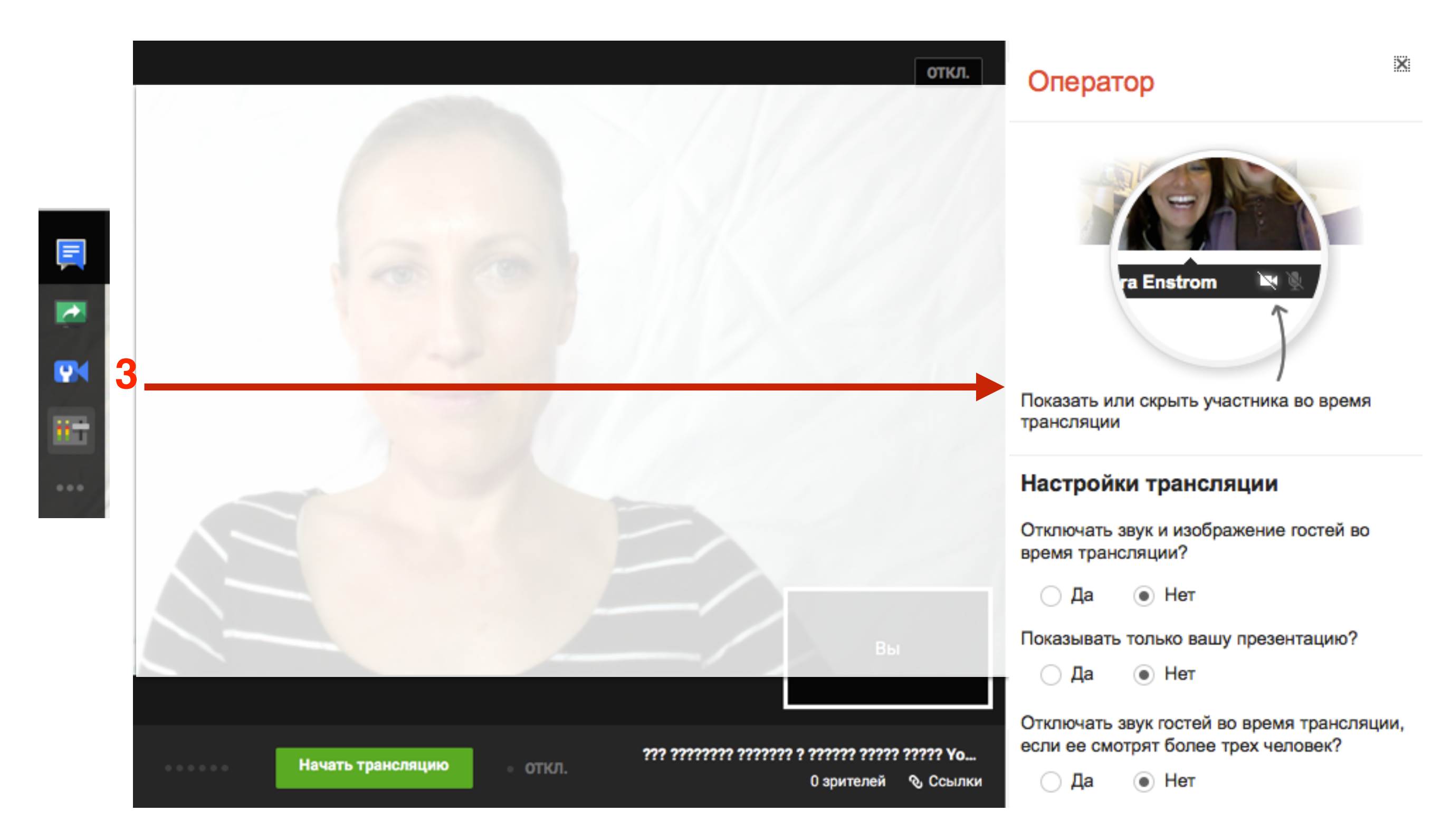

### Центр управления проявляет справа

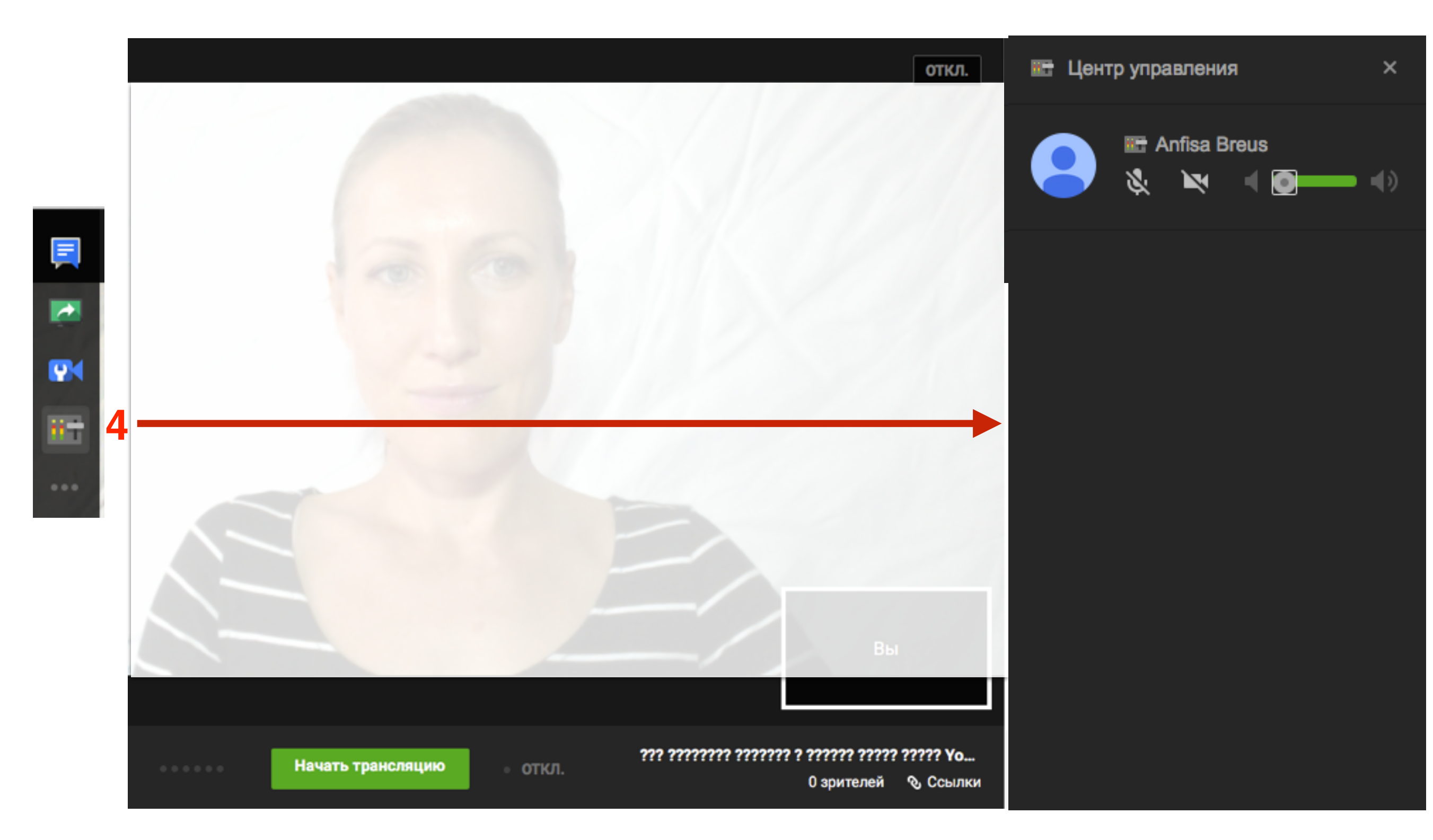

### Приложения

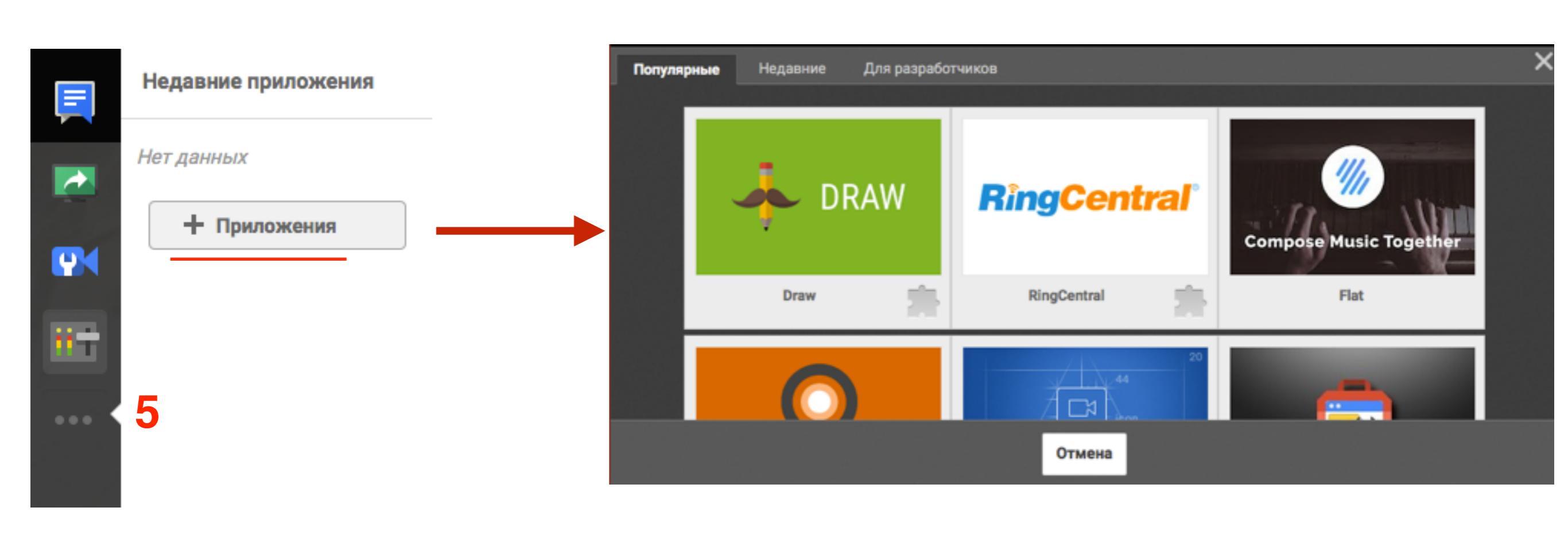

http://wptraining.ru

### Центр управления трансляцией

- 1. В разделе «Творческая студия» перейти в меню «Прямые трансляции» => «Все трансляции»
- 2. Перейти в раздел «Панель управления трансляциями»

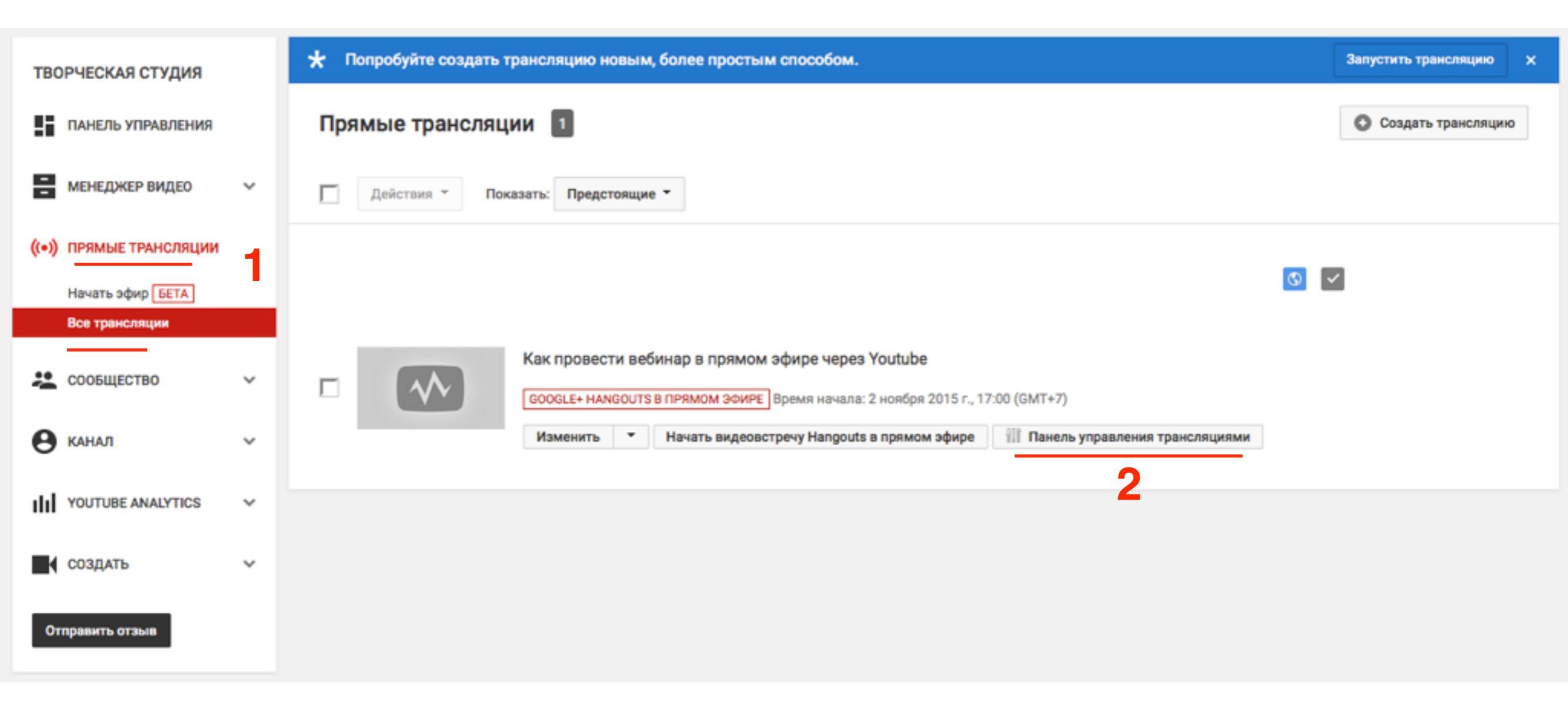

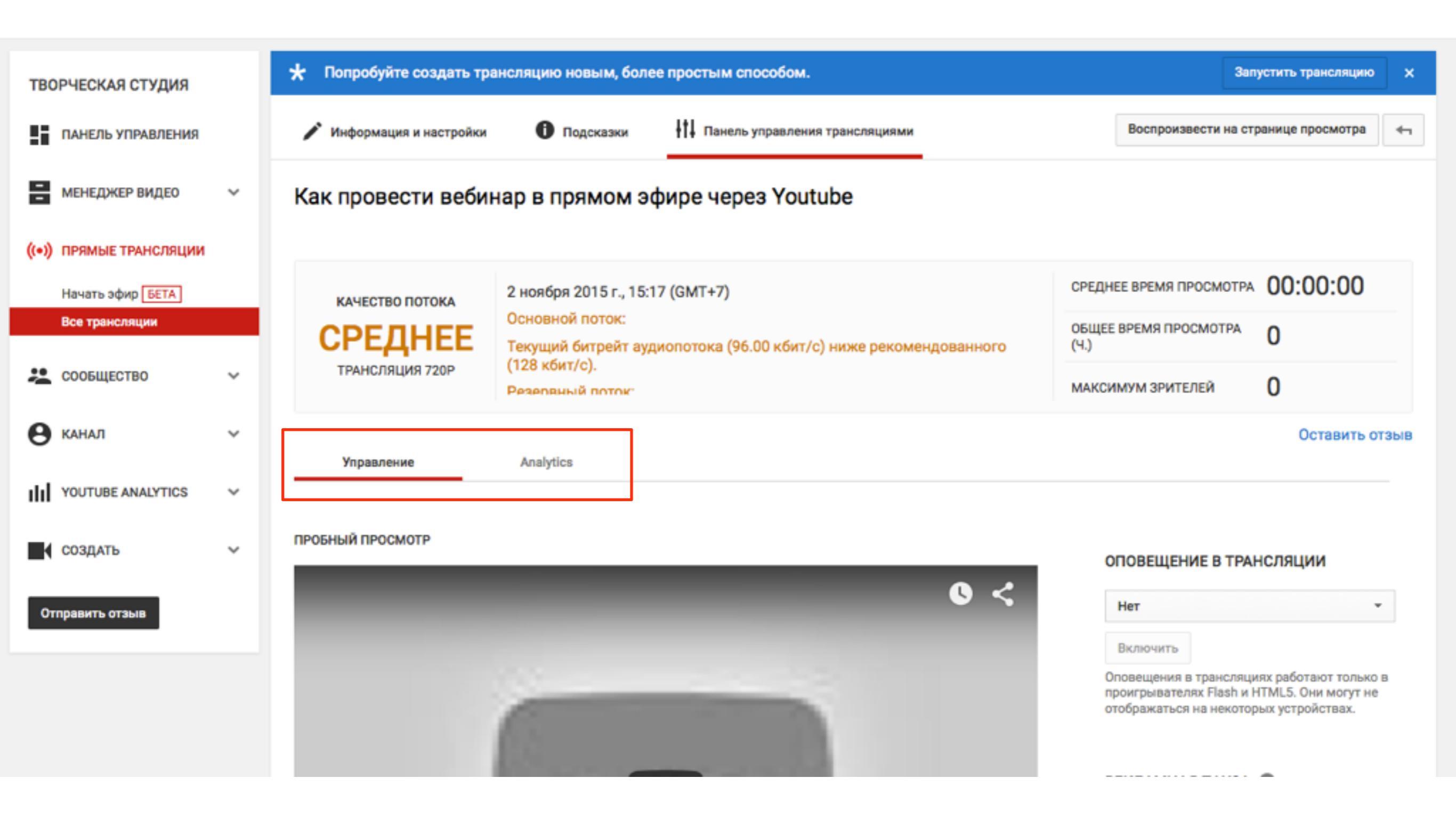

|        | ПАНЕЛЬ УПРАВЛЕНИЯ                                       |   | 🖍 Информация и настройки             | Подсказки                                                | <b>††</b> ‡ Панель управлен | ия трансляциями     |                                             | Воспроизвести на стр               | ранице просмотра 🖣 |
|--------|---------------------------------------------------------|---|--------------------------------------|----------------------------------------------------------|-----------------------------|---------------------|---------------------------------------------|------------------------------------|--------------------|
| 8      | МЕНЕДЖЕР ВИДЕО                                          | ~ | Как провести вебина                  | ар в прямом эф                                           | ире через You               | itube               |                                             |                                    |                    |
| ((+))  | ПРЯМЫЕ ТРАНСЛЯЦИИ<br>Начать эфир БЕТА<br>Все транспации |   | КАЧЕСТВО ПОТОКА                      | 2 ноября 2015 г., 15:17<br>Основной поток:               | ' (GMT+7)                   |                     | СРЕД                                        | НЕЕ ВРЕМЯ ПРОСМОТРА                | 00:00:00           |
| *      | сообщество                                              | ~ | СРЕДНЕЕ<br>ТРАНСЛЯЦИЯ 720Р           | Текущий битрейт ауди<br>(128 кбит/с).<br>Резервный поток | опотока (96.00 кбит,        | /с) ниже рекомендов | анного (Ч.)                                 | Е ВРЕМЯ ПРОСМОТРА<br>ИМУМ ЗРИТЕЛЕЙ | 0                  |
| 0      | КАНАЛ                                                   | ~ | Управление                           | Analytics                                                |                             |                     |                                             |                                    | Оставить отзыв     |
| ulul y | YOUTUBE ANALYTICS                                       | ~ | Фильтры                              |                                                          |                             |                     |                                             |                                    |                    |
| Отп    | СОЗДАТЬ<br>равить отзыв                                 | ř | Местоположение<br>Все местоположения | Места воспрои<br>Все                                     | (зведения                   | Угол камеры<br>Все  | Pasp<br>v                                   | ешение                             | •                  |
|        |                                                         |   | Статистика читателей                 | Ошибки                                                   |                             |                     |                                             |                                    |                    |
|        |                                                         |   | 0<br>Количество зрите                | О<br>лей Активность                                      | В чате Воса                 | О<br>произведения   | <b>ОО:ОО:О</b><br>Среднее врем<br>просмотра | <b>О</b><br>1я                     |                    |

### Где можно смотреть трансляцию

Вариант №1 - на Youtube

- 1. В разделе «Творческая студия» перейти в меню «Прямые трансляции» => «Все трансляции»
- 2. Кликнуть на заголовок видеотрансляции

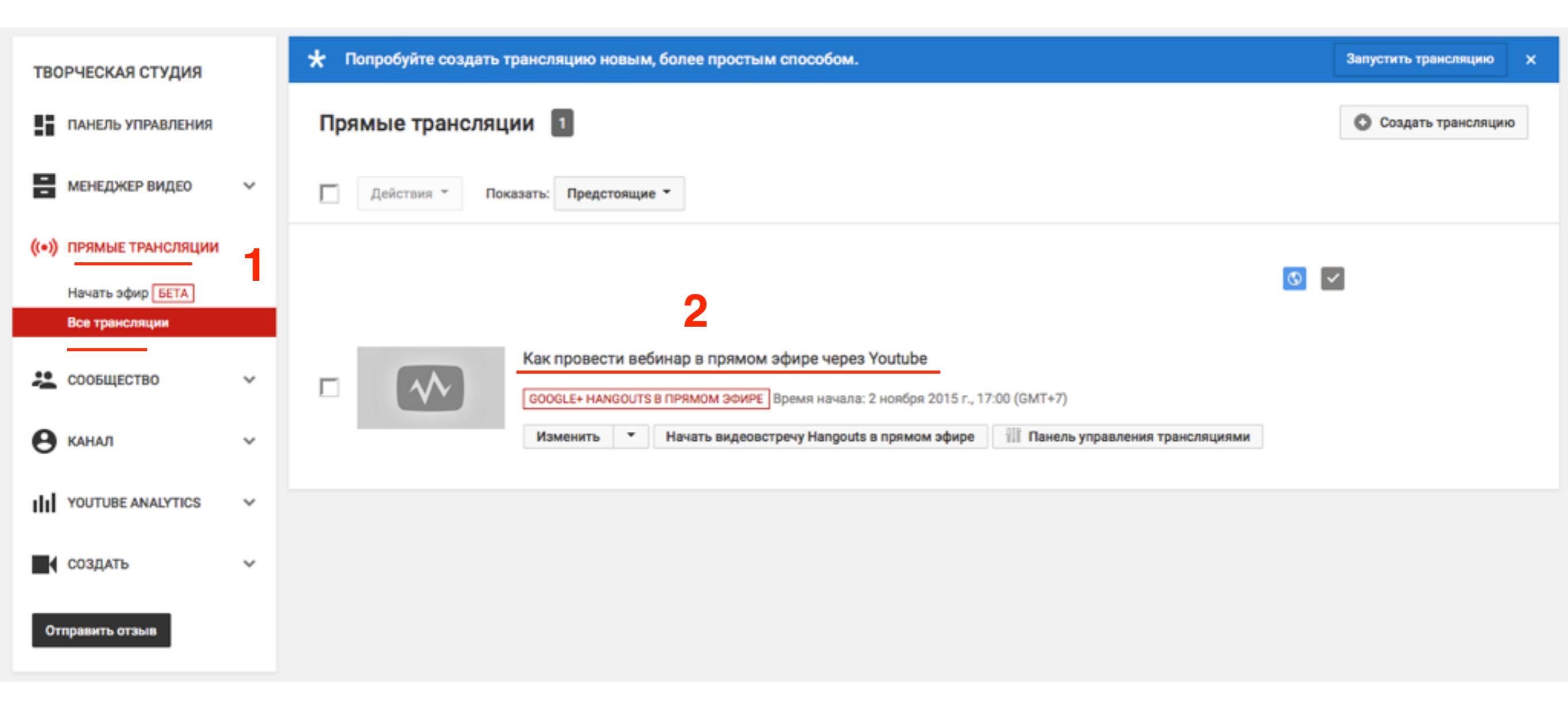

- 1. Адрес видеотрансляции и записи
- 2. Чат

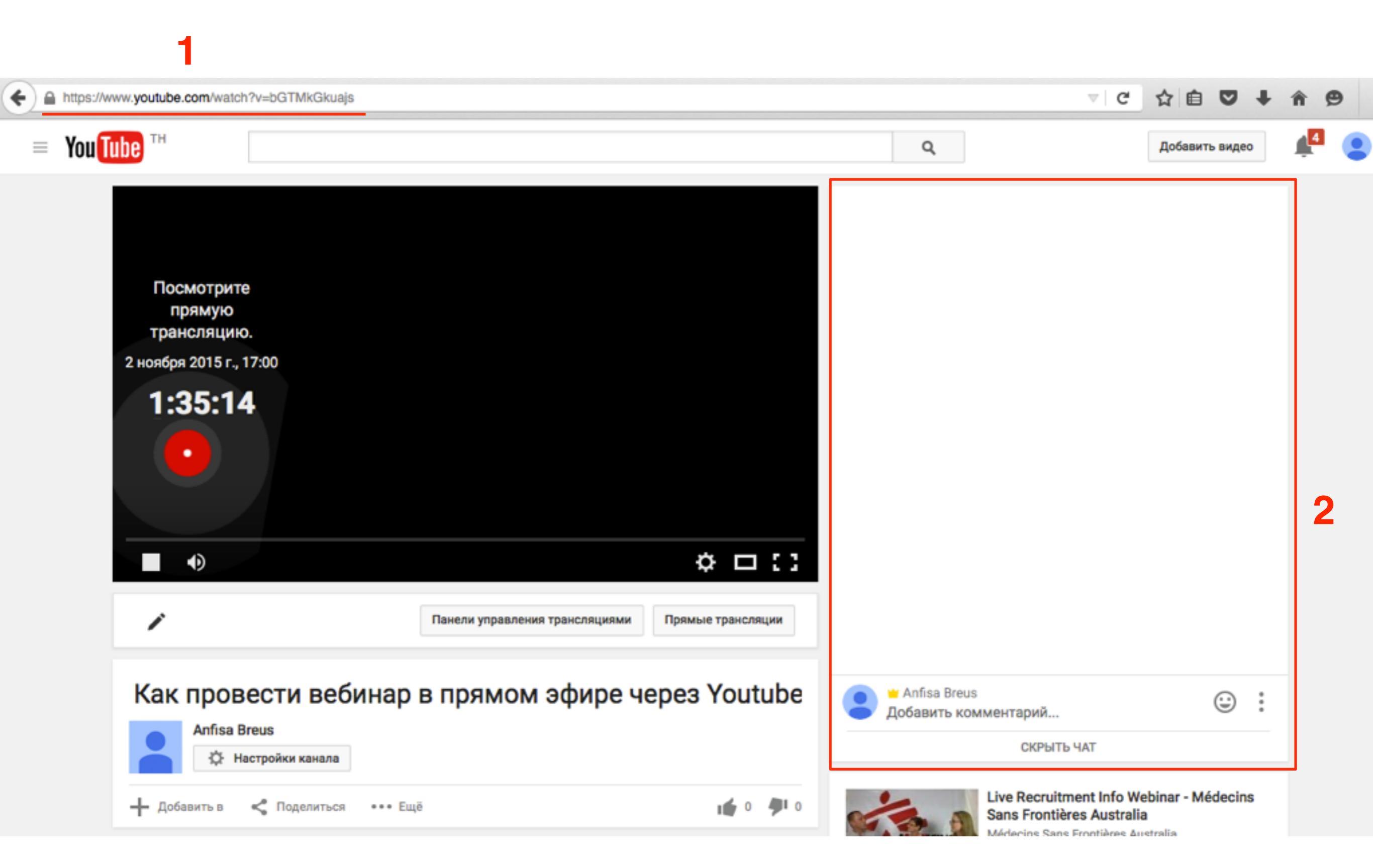

### Где можно смотреть трансляцию

Вариант №2 - на блоге

Копировать код на Youtube

- 1. Под видео нажать на «Поделиться»
- 2. Вкладка «**HTML-код**»
- 3. Скопировать код iframe

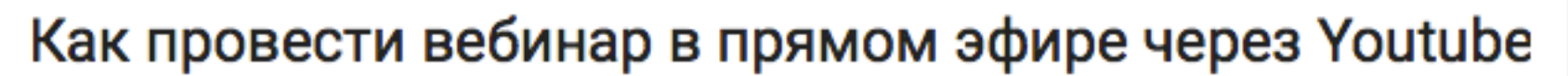

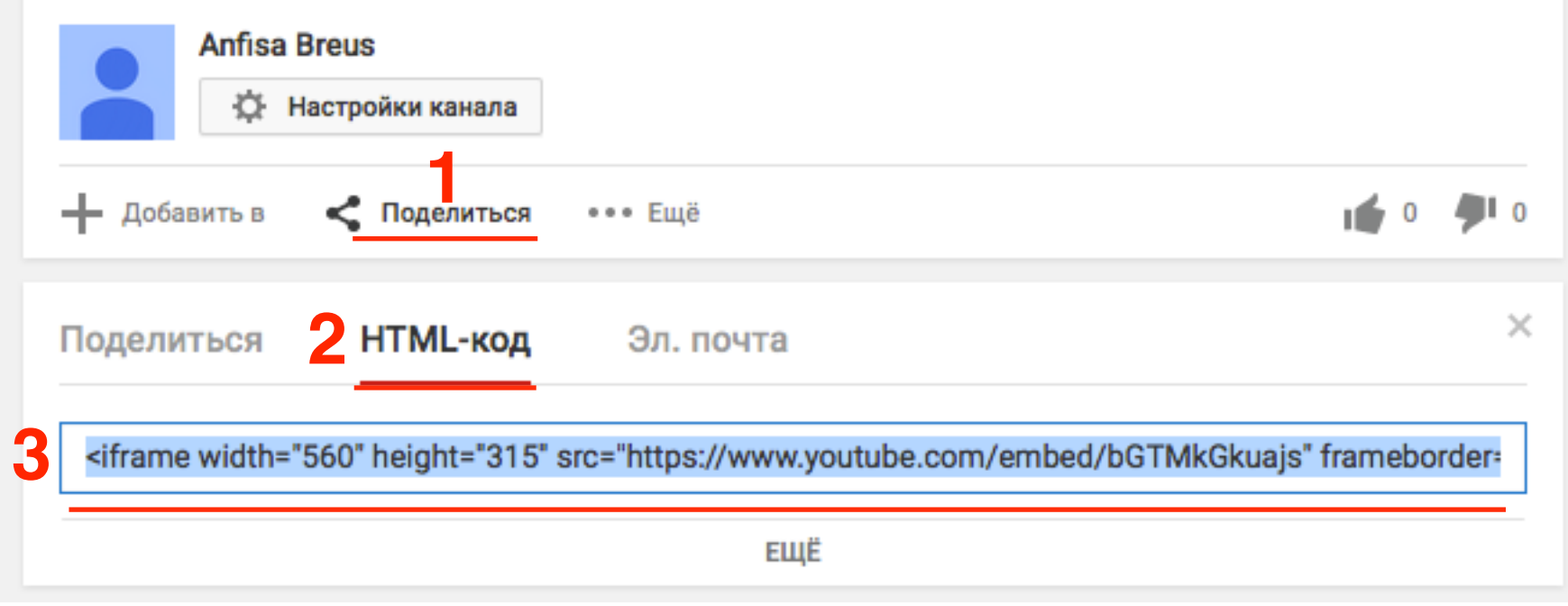

Копировать код в Hangouts

- 1. Внизу справа в комнате Hangouts нажать на «Ссылки»
- 2. В окне копировать «Код для встраивания видео»

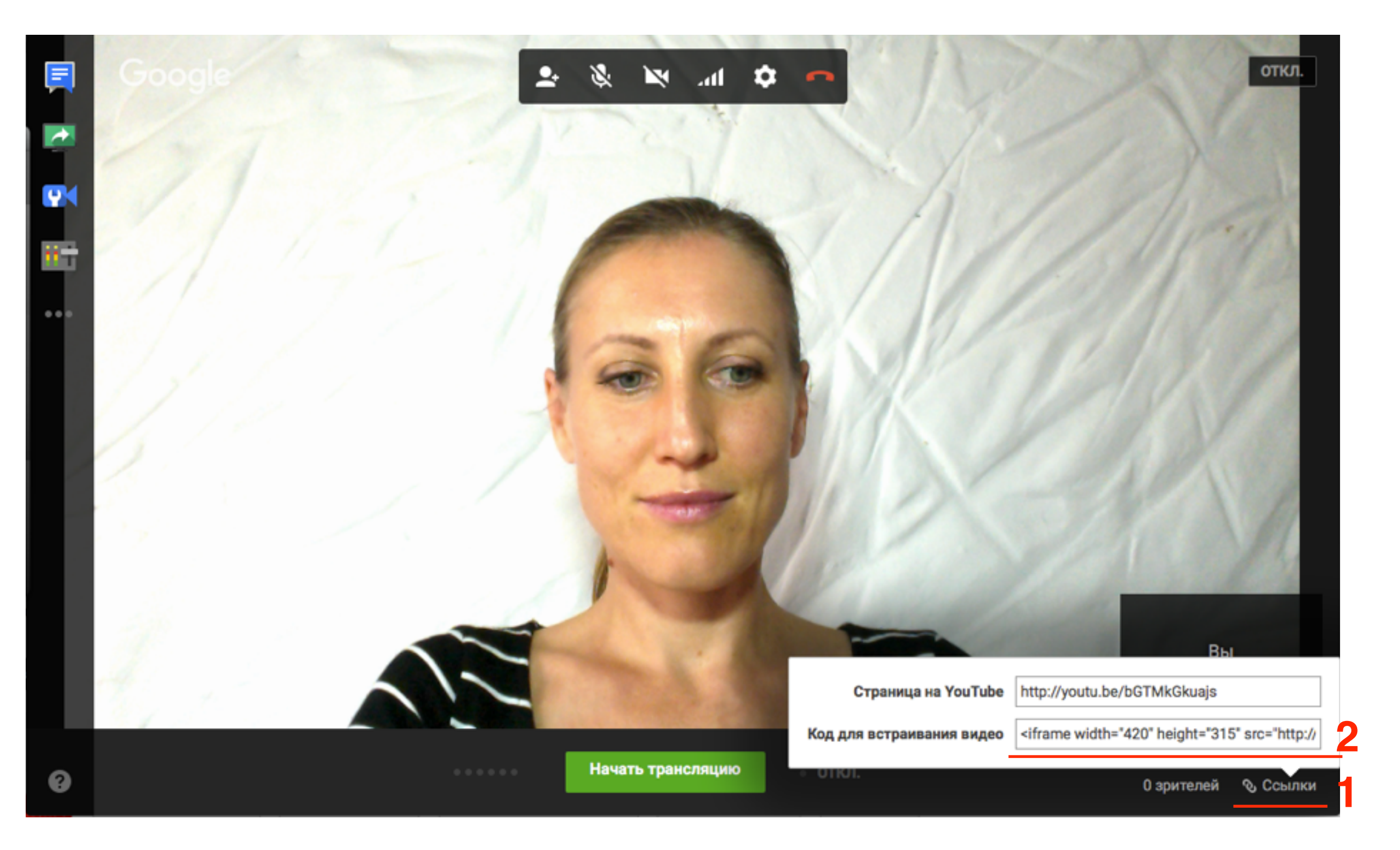

- 1. Зайти в админку блога в раздел «Страницы» => «Добавить новую»
- 2. Написать название страницы
- 3. Переключить редактор в режим «Текст»
- 4. Вставить код **iframe** (в коде можно поменять ширину на 853, а высоту на 480)
- 5. Можно выбрать шаблон страницы «Базовый шаблон» «На всю ширину».
- 6. Нажать на кнопку «Опубликовать»

| Я Записи                       | Добавить страницу                                                                                                    |                                                                |
|--------------------------------|----------------------------------------------------------------------------------------------------|----------------------------------------------------------------|
| 🤤 медиафаилы                   | Досавить страницу                                                                                                    |                                                                |
| 📙 Страницы                     | Как провести вебинар на блоге 2                                                                                                    | Опубликовать                                                   |
| Все страницы<br>Добавить новую | Эз Добавить медиафайл                                                                                                    | Сохранить Просмотреть<br>Р Статус: Черновик <u>Изменить</u>    |
| 🐥 Отзывы<br>🛡 Комментарии      | b <i>i</i> <u>link</u> b-quote <del>del</del> ins img ul ol li code more закрыть теги                                                         | Видимость: Открыто <u>Изменить</u> Опубликовать сразу Изменить |
| 📄 Товары<br>Feedback           | <iframe <u="" height="480" src="http://www.youtube.com/embed/MjIdtVH-42M" width="853">frameborder="0"<br/><u>allowfullscreen</u>&gt;</iframe> | Отключить рейтинг для этой записи                              |
| 🔊 Внешний вид                  | 4                                                                                                    | Удалить 6 Опубликовать                                         |
| 🖆 Плагины 🔇                    |                                                                                                    | Атрибуты страницы                                              |
| Пользователи                   |                                                                                                    | Родительская                                                   |
| Инструменты Настройки          |                                                                                                    | (нет родительской) 💠                                           |
| All in One SEO                 |                                                                                                    | Шаблон                                                         |
| 🔅 Каталог                      |                                                                                                    | На всю ширину 🗘 5                                              |
| Входная<br>страница            |                                                                                                    | 0                                                              |
|                                |                                                                                                    | http://wptraining.ru                                           |

#### Как провести вебинар на блоге

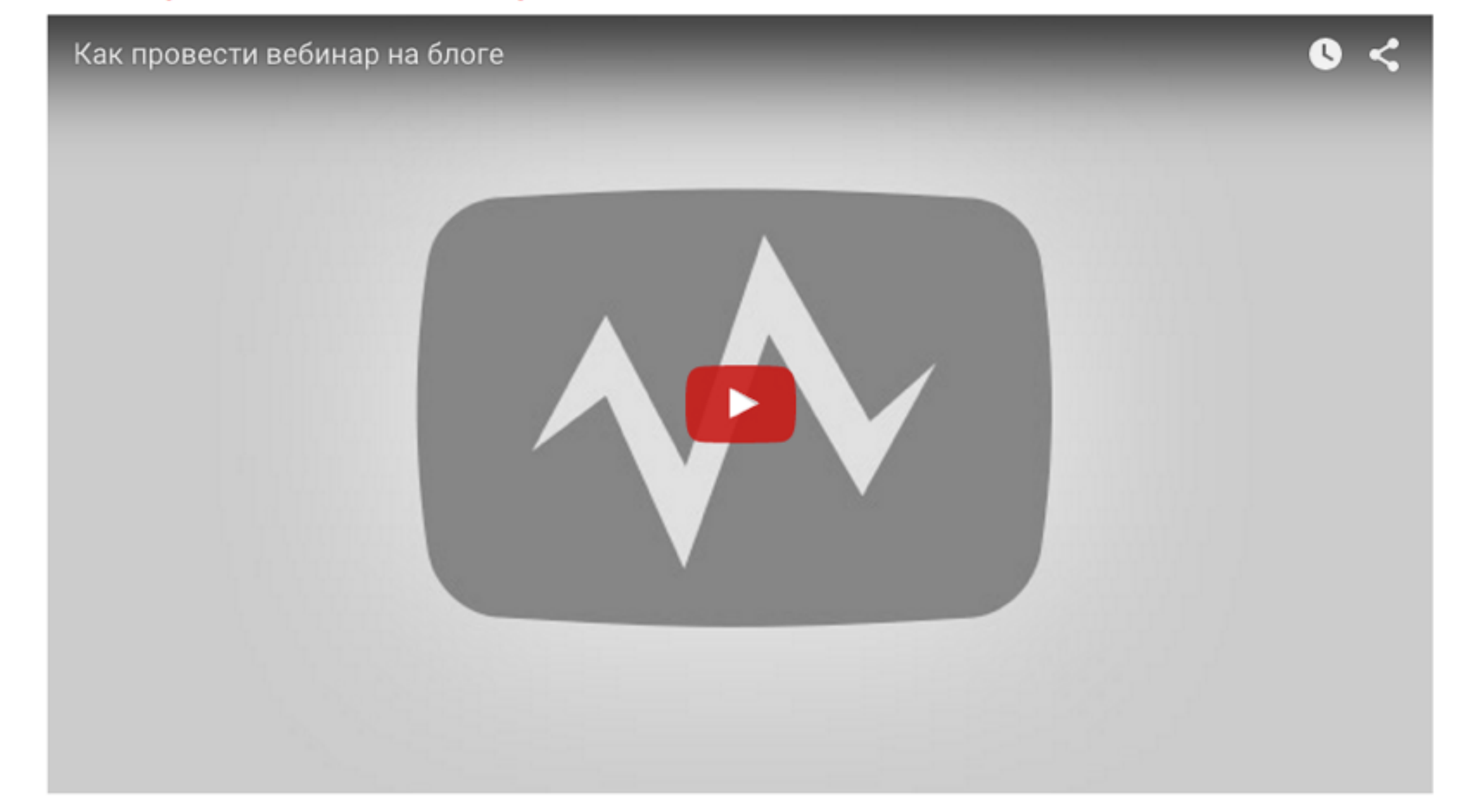

★★★★★ 0 голосов

#### Как провести вебинар на блоге

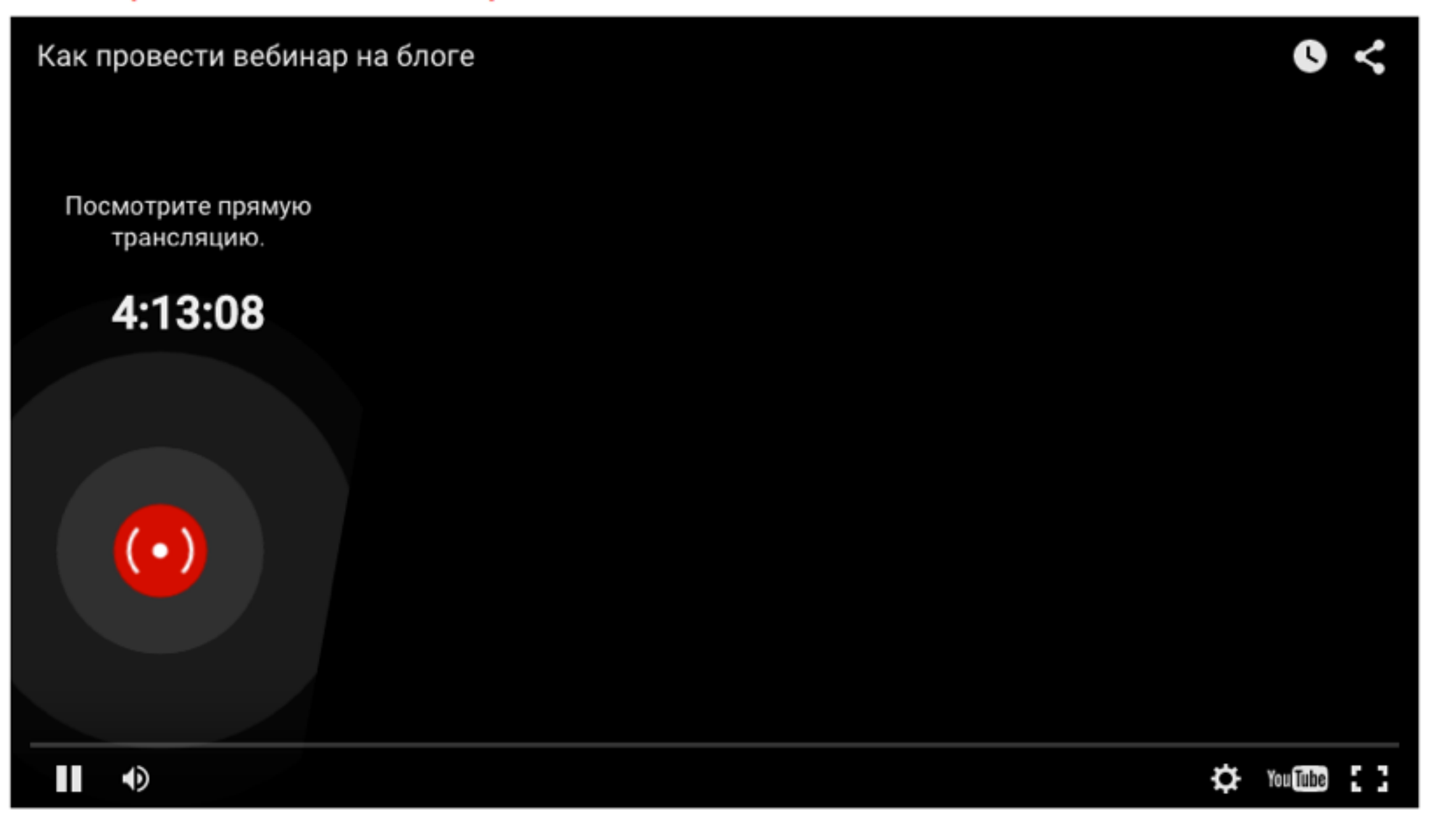

\*\*\*\* 0 голосов

### Как встроить на страницу комментарии Vkontakte

для шаблона AB-inspiration - сайт зарегистрирован

- 1. Зайти в Вконтакте под логином и паролем. Перейти на страницу <u>https://vk.com/dev/Comments</u>
- 2. Выбрать из списка зарегистрированный сайт
- 3. Скопировать код

| Сайт/приложение: | Пошаговые инструкции – 2                                                                                                    |
|------------------|----------------------------------------------------------------------------------------------------|
| Количество       | 0 5                                                                                                    |
| комментариев:    | 10                                                                                                    |
|                  | 0 15                                                                                                    |
|                  | ○ 20                                                                                                    |
| Медиа:           | Включить расширенные комментарии (подробнее)                                                                                                    |
| Ширина:          | 665 px                                                                                                    |
| Код для вставки: | <pre><!-- Put this script tag to the <head--> of your page&gt; <script src="//vk.com/js/api/openapi.js?120" type="text/javascript"></script> <script type="text/javascript"> VK.init({apiId: 5130646, onlyWidgets: true}); </script> 3</pre> |
|                  | Put this div tag to the place, where the</td                                                                                                    |

Перейти к подробной документации виджета »

Если сайт на зарегистрирован

- 1. Зайти в Вконтакте под логином и паролем. Перейти на страницу <u>https://vk.com/dev/Comments</u>
- 2. В поле сайт приложение выбрать «Подключить новый сайт» если уже зарегистрирован то выбрать из списка
- 3. Если новый сайт то заполнить поля ниже
- 4. Нажать на кнопку «Сохранить»
- 5. Скопировать код

| Сайты и виджеты   |                                                                                                    |
|-------------------|----------------------------------------------------------------------------------------------------|
| Другие платформы  | Саит/приложение.                                                                                                    |
| Игровая платформа | Название сайта: Пошаговые инструкции                                                                                                    |
| Работа с АРІ      | Адрес сайта: http://wpwebinar.ru 3                                                                                                    |
| SDK               | Основной домен сайта: wpwebinar.ru                                                                                                    |
| Список методов    | Тематика сайта: Мобильная связь и инте                                                                                                    |
| Правила           | Сохранить                                                                                                    |
| Обратная связь    |                                                                                                    |
|                   | Количество 🔘 5                                                                                                    |
|                   | комментариев: 💿 10                                                                                                    |
|                   | 0 15                                                                                                    |
|                   | ○ 20                                                                                                    |
|                   | Медиа: 🗹 Включить расширенные комментарии (подробнее)                                                                                                    |
|                   | Ширина: 665 рх                                                                                                    |
|                   | Код для вставки: Put this script tag to the <head of your<br>page><br><script <br="" type="text/javascript">src="//wk.com/is/api/openapi_is2120"></script> |

- 1. Зайти в админку блога в раздел «Страницы»
- 2. Открыть страницу с плеером трансляции
- 3. Переключить редактор в режим «Текст»
- 4. Вставить код код комментариев вконтакте
- 5. Нажать на кнопку «Обновить»

В коде первые 2 строчки выделенные желтым вставлять не нужно, если шаблон AB-Inspiration

| 9ј Медиафайлы                               | Как провести вебинар на блоге 2                                                                                                    | Опубликовать                           |
|---------------------------------------------|----------------------------------------------------------------------------------------------------|----------------------------------------|
| 🖉 Ссылки                                    | Постоянная ссылка: http://wpwebinar.ru/kak-provesti-vebinar-na-bloge/ Изменить Просмотреть страницу                                                                                                    | Просмотреть изменения                  |
| 📙 Страницы                                  | Получить короткую ссылку                                                                                                    | Статус: Опубликовано Изменить          |
| Все страницы                                | 9 Добавить медиафайл Визуально Текст                                                                                                    | Видимость: Открыто Изменить            |
| Добавить новую                              | b i link b-quote del ins img ul ol li code more закрыть теги 5-5                                                                                                    | Редакции: 5 Просмотреть                |
| 🗭 Комментарии                               | <pre><div_style="text-alian:center:"><iframe_src="https: bgtmkgkuais"<="" embed="" pre="" www.youtube.com=""></iframe_src="https:></div_style="text-alian:center:"></pre>                                                                     | Дата: 02.11.2015 11:42 <u>Изменить</u> |
| 🔊 Внешний вид                               | width="800" height="480" frameborder="0" allowfullscreen="allowfullscreen">                                                                                                    | Отключить рейтинг для этой записи      |
| 🖆 Плагины                                   | <pre><!-- Put this script tag to the <head--> of your page&gt;</pre>                                                                                                    | Enable SSL:                            |
| 🕹 Пользователи                              | <script src="//vk.com/js/api/openapi.js?120" type="text/javascript"></script>                                                                                                    | Удалить Сбновить                       |
| 差 Инструменты                               | <script type="text/javascript"></th><th><b></b></th></tr><tr><th>🖽 Настройки</th><th><pre>VK.init({apiId: 5130646, onlyWidgets: true}); </script>                                                                                             | Атрибуты страницы                      |
| 🔅 Поделиться                                | Put this div tag to the place, where the Comments block will be                                                                                                    | Родительская                           |
| 🔅 Кнопка "Вверх"                            | <pre><alv la="vk_comments"></alv> <script type="text/javascript"></alv></pre></th><th>(нет родительской) 🗘</th></tr><tr><th>Security</th><th><pre>VK.Widgets.Comments("vk_comments", {limit: 10, width: "665", attach: "*"}); </script></pre> | Шаблон                                 |
| <ul> <li>SEO Friendly<br/>Images</li> </ul> | Количество слов: 7 Черновик сохранён в 11:48:43. Последнее изменение: Анфиса Бреус; 2 Ноябрь 2015 в 11:47                                                                                                    | На всю ширину 🗘                        |
| -                                           |                                                                                                    | Порядок                                |

### Как встроить на страницу комментарии Facebook

для шаблона AB-inspiration - сайт зарегистрирован

- 1. Зайти в Facebook под логином и паролем. Перейти на страницу https://developers.facebook.com/docs/plugins/comments
- 2. Ниже в поле **URL to comment** оп вписать адрес страницы, где будут комментарии
- 3. Указать ширину
- 4. количество комментариев
- 5. нажать на кнопку «Get Code»

| URL to comme       | ent on 2                            | Width 3            |          |
|--------------------|-------------------------------------|--------------------|----------|
| http://wpwebina    | r.ru/kak-provesti-vebinar-na-bloge/ | 800                |          |
| Number of Pos<br>5 | sts                                 |                    |          |
| 0 ко               | мментариев   Инструмент для мо      | дерации Сортировка | Лучшие 🔻 |
| 25                 | Добавьте комментарий                |                    |          |
| Fa                 | cebook Comments Plugin              |                    |          |
| Get Code           |                                     |                    |          |
|                    |                                     |                    |          |

#### 1. Скопировать код в пункте 2

для шаблона AB-inspiration - сайт зарегистрирован

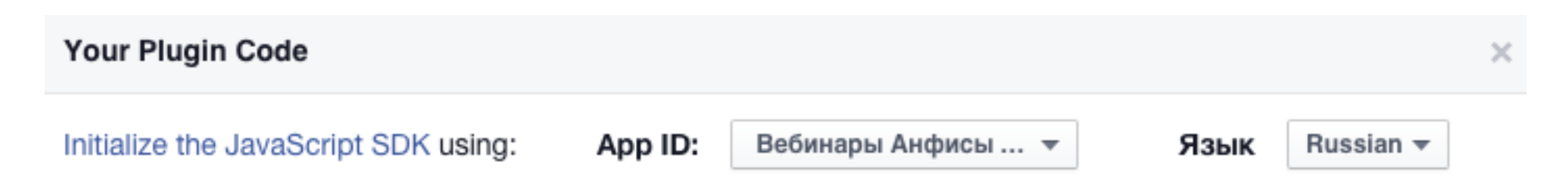

1. Include the JavaScript SDK on your page once, ideally right after the opening <body> tag.

```
<div id="fb-root"></div>
<script>(function(d, s, id) {
  var js, fjs = d.getElementsByTagName(s)[0];
  if (d.getElementById(id)) return;
  js = d.createElement(s); js.id = id;
  js.src =
"//connect.facebook.net/ru_RU/sdk.js#xfbml=1&version=v2.5&appId=707460032678544
";
  fjs.parentNode.insertBefore(js, fjs);
}(document, 'script', 'facebook-jssdk'));</script>
```

Place the code for your plugin wherever you want the plugin to appear on your page.

```
<div class="fb-comments" data-href="http://wpwebinar.ru/kak-provesti-vebinar-
na-bloge/" data-numposts="5"></div>
```

- 1. Зайти в админку блога в раздел «Страницы»
- 2. Открыть страницу с плеером трансляции
- 3. Переключить редактор в режим «**Текст**»
- 4. Вставить код код комментариев вконтакте
- 5. Нажать на кнопку «Обновить»

| 🙆 Консоль        | Как провести вебинар на блоге 2                                                                                                    | Опубликовать                           |
|------------------|----------------------------------------------------------------------------------------------------|----------------------------------------|
| All in One SEO   | Постоянная ссылка: http://wpwebinar.ru/ <mark>kak-provesti-vebinar-na-bloge</mark> / Изменить Просмотреть страницу                                                                                                    | Просмотреть изменения                  |
| 📌 Записи         | Получить короткую ссылку                                                                                                    | Статус: Опубликовано <u>Изменить</u>   |
| 🖣 Медиафайлы     | Эз Добавить медиафайл Визуально Текст                                                                                                    | Видимость: Открыто <u>Изменить</u>     |
| 🖉 Ссылки         | b <i>i</i> <u>link</u> b-quote del ins img ul ol li code more закрыть теги 🔀                                                                                                    | Редакции: 6 Просмотреть                |
| 📙 Страницы -     | <pre><div style="text-align:center;"><iframe <="" pre="" src="https://www.youtube.com/embed/bGTMkGkuajs"></iframe></div></pre>                                                                                                    | Дата: 02.11.2015 11:42 <u>Изменить</u> |
| Все страницы     | width="800" height="480" frameborder="0" allowfullscreen="allowfullscreen">                                                                                                    | Отключить рейтинг для этой записи      |
| Добавить новую   | . But this conint too to the sheet of your page                                                                                                    | Enable SSL:                            |
| 🗭 Комментарии    | <pre><script src="//vk.com/js/api/openapi.js?120" type="text/javascript"></script></pre>                                                                                                    | Удалить 5 Обновить                     |
| 🔊 Внешний вид    | <script type="text/javascript"></th><th></th></tr><tr><th>🖆 Плагины</th><th></script>                                                                                                    | Атрибуты страницы                      |
| 👗 Пользователи   | Put this div tag to the place, where the Comments block will be                                                                                                    | Родительская                           |
| 差 Инструменты    | <pre><div id="vk_comments"></div> <script type="text/javascript"></pre></th><th>(нет родительской) 🗘</th></tr><tr><th>🖪 Настройки</th><th><pre>VK.Widgets.Comments("<u>vk_comments</u>", {limit: 10, width: "665", attach: "*"});<br></script></pre> | Шаблон                                 |
| 🔅 Поделиться     | <div class="fb-comments" data-<="" data-href="http://wpwebinar.ru/kak-provesti-vebinar-na-bloge/" th=""><th>На всю ширину 💠</th></div>                                                                                                    | На всю ширину 💠                        |
| 🔅 Кнопка "Вверх" | width="800" <u>data-numposts</u> ="5">                                                                                                    | Порядок                                |

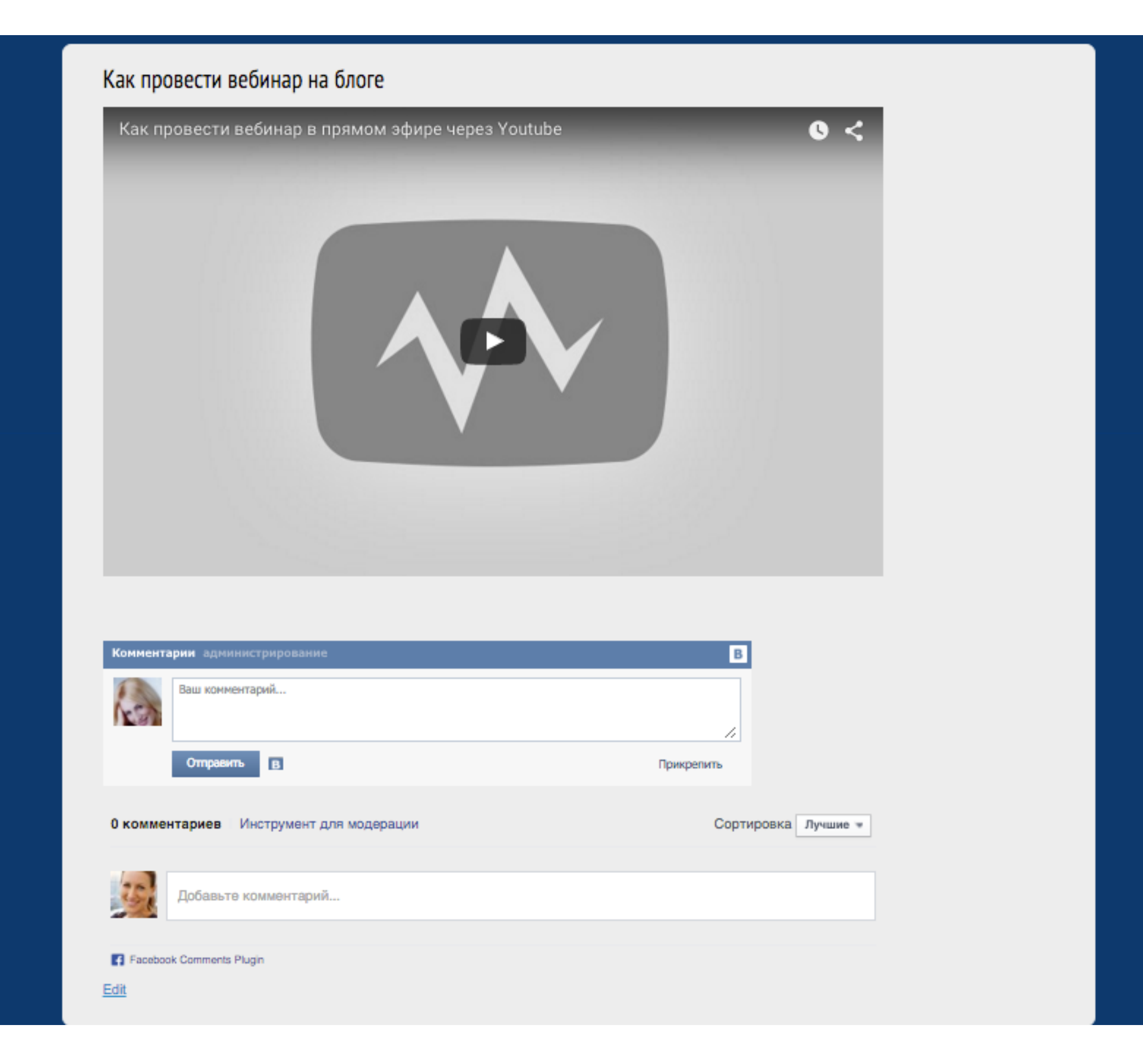

#### Как провести вебинар на блоге

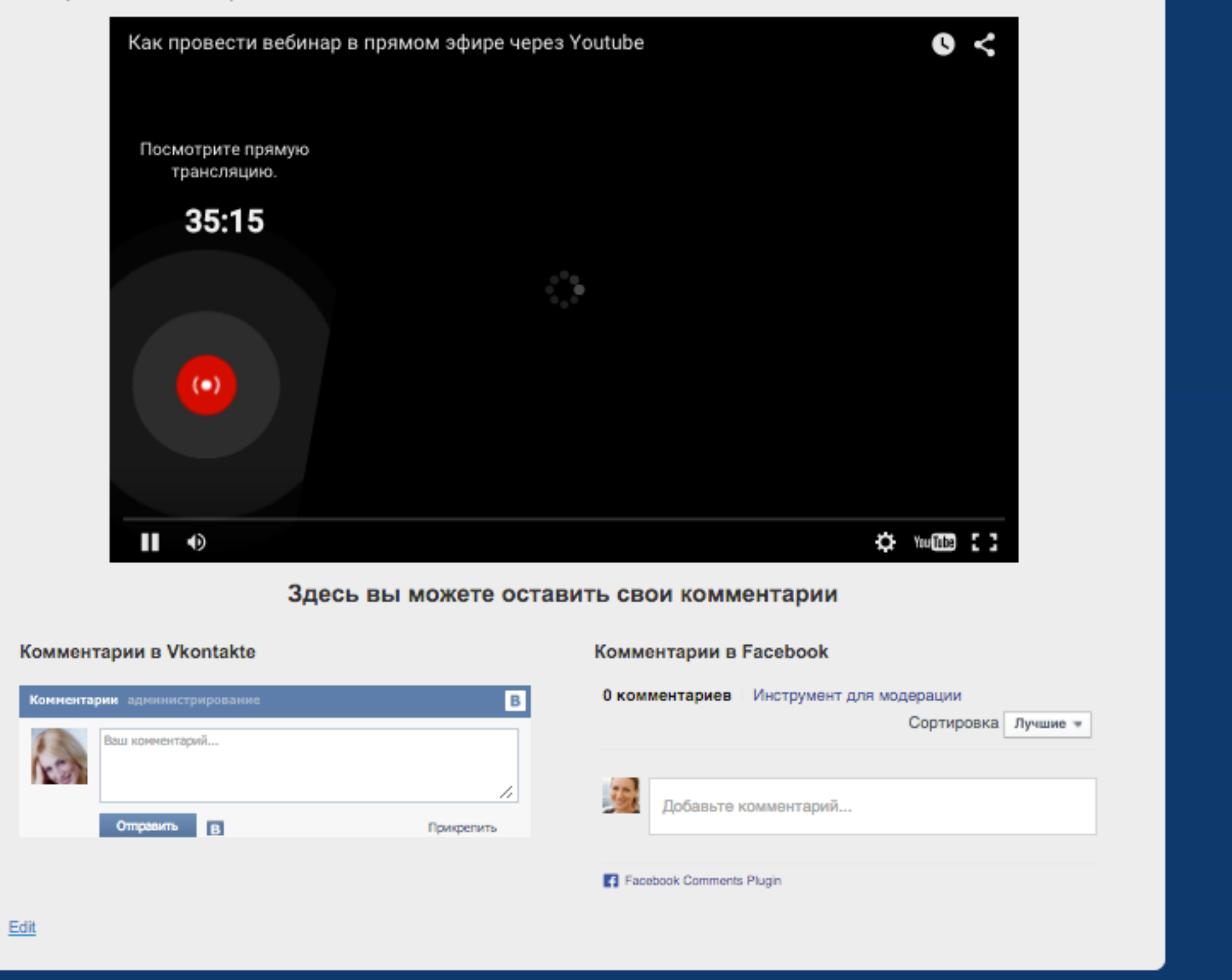

Урок №45

Тема: Как провести видеоинтервью в прямом эфире с помощью сервиса blab.im

#### Вопросы

- Регистрация в сервисе blab.im
- · настройка сервиса
- Создание трансляции
- Публикация плеера на блоге

### Понедельник, 09 ноября, в 13.00

### http://wpwebinar.ru

### С 13.00 до 15.00 (по Москве)

### ВНИМАНИЕ! Для Участников Вебинара Комплект "МЛМ Блог За 1 Час" 8999-руб. 4499 РУБ.

#### СОСТАВ КОМПЛЕКТА "МЛМ БЛОГ ЗА 1 ЧАС" С БОНУСАМИ:

#### КОМПЛЕКТ (8999 руб.) 4499 руб.

- Универсальный шаблон "AB-Inspiration"
- Комплект из 9-ти плагинов для блога
- Рабочие файлы для настройки блога
- Клубная карта-доступ к учебному центру
- Пошаговая видео инструкция по настройке
- Мастер-класс по дизайну блога
- Обновления кода шаблона бесплатно!
- Техлоддержка по емаил и скайпу бесплатно!

- БОНУСЫ (на сумму 11000 рублей)
- Ключ автообновления шаблона (1690-рублей)
- Курс по подготовке данных для настройки блога (3000-рублей)
- Начальное руководство по управлению блогом (910 рублей)
- Спец. Плагин "Кнопка Вверх" (430рублей)
- Спец. Плагин "Удаление Даты Записи"(900-рублей)
- Спец. Плагин "Твиттер Цитаты" (600-рублей)
- Спец. Плагин "Живая Форма"+Слайдер" (3470 рублей)
- Двухуровневая партнерская программа (для покупателей комплекта)

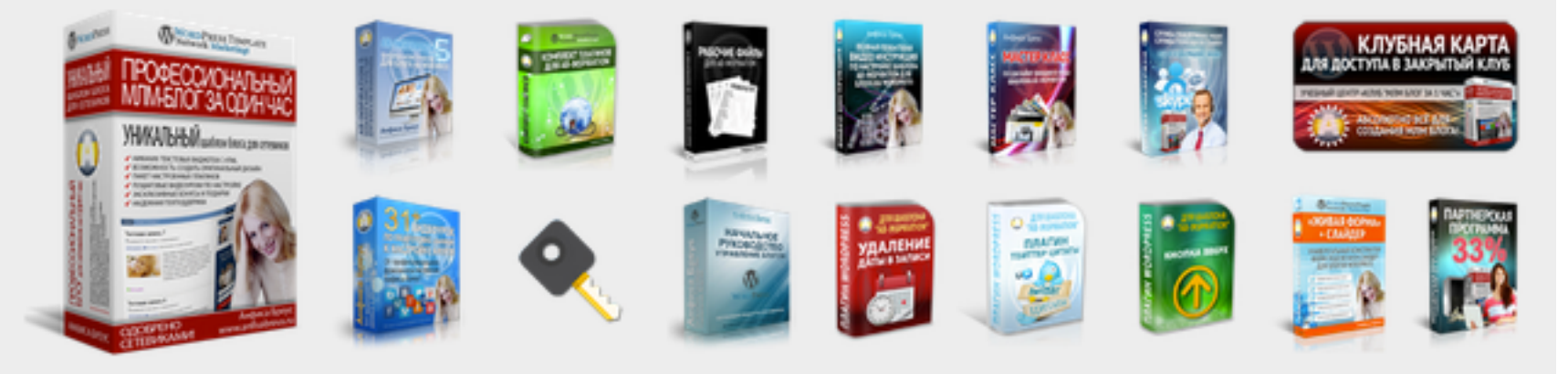

Оформить Заказ!

VISA

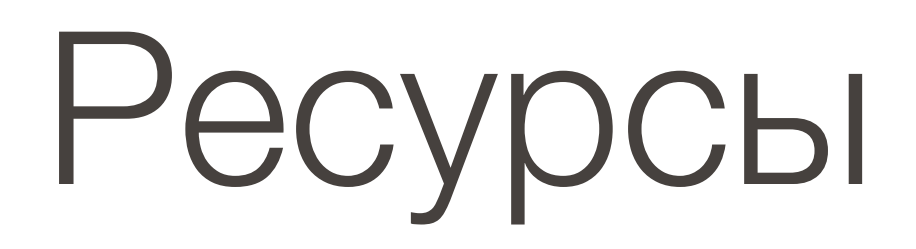

#### http://wptraining.ru

записи вебинаров, план и расписание занятий

#### http://wpwebinar.ru

вход на вебинары, скидка для участников

#### http://anfisabreus.ru/blog

записи вебинаров, обсуждение, вопросы, предложения

#### http://vk.com/wpblog.club

группа в контакте, обсуждение, вопросы, предложения